### /inritsu

### **3GPP LTE FDD Solution**

### MS2690A/MS2691A/MS2692A/MS2830A Signal Analyzer

MX269020A LTE Downlink Measurement Software MX269021A LTE Uplink Measurement Software MX269908A LTE IQproducer MS2690A/MS2691A/MS2692A Signal Analyzer MS2830A Signal Analyzer

### **3GPP LTE FDD Solution**

MX269020A LTE Downlink Measurement Software MX269020A-001 LTE-Advanced FDD Downlink Measurement Software MX269021A LTE Uplink Measurement Software MX269908A LTE IQproducer MX269908A-001 LTE-Advanced FDD Option

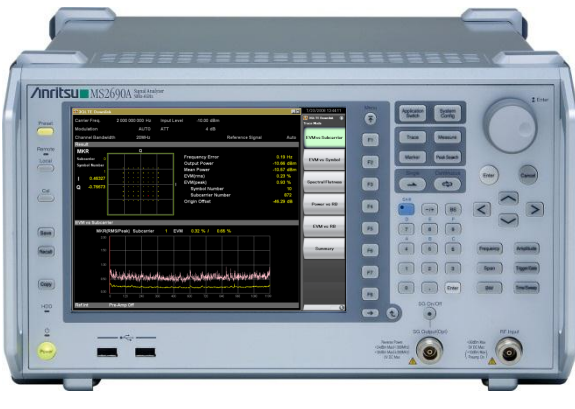

### MS269xA

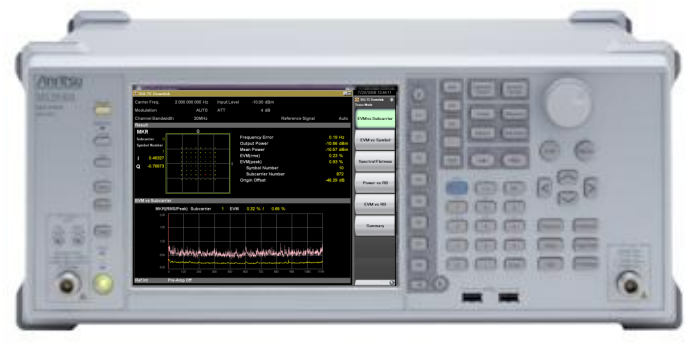

MS2830A

Version 8.00

### **Anritsu Corporation**

Slide 1 MS269xA\_LTE-E-L-1

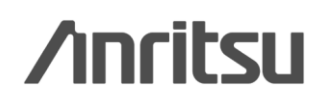

### **LTE FDD Measurement Solution**

### **3GPP LTE Transmitter Measurement**

MX269020A LTE Downlink Measurement Software MX269020A-001 LTE-Advanced FDD Downlink Measurement Software MX269021A LTE Uplink Measurement Software

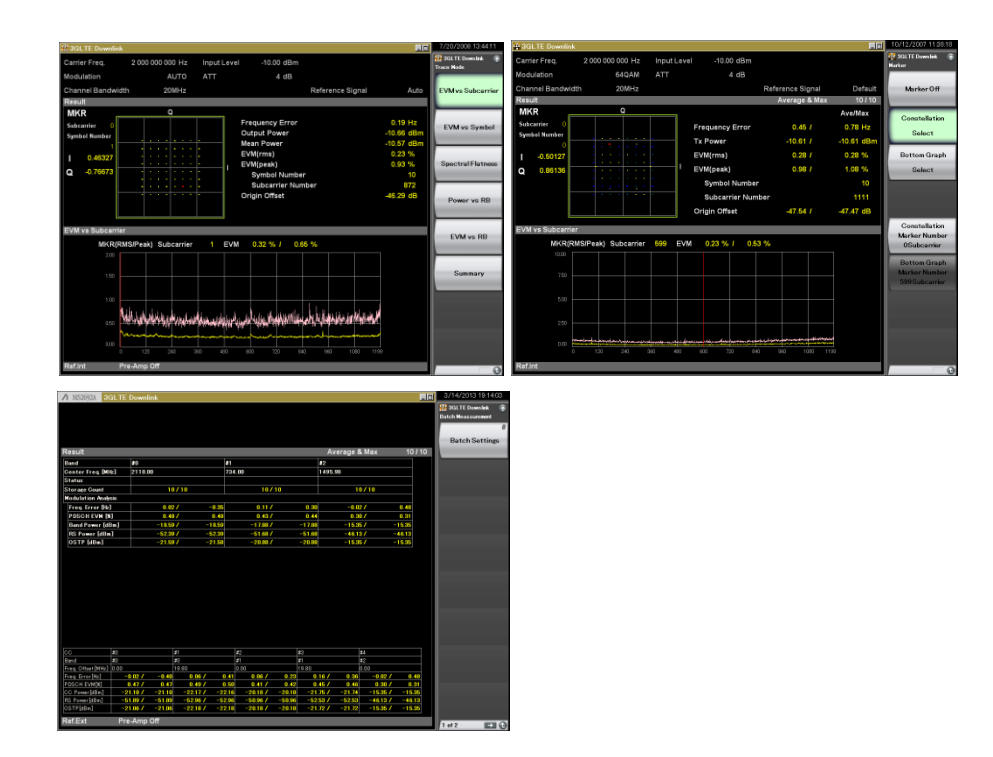

The MX269020A/21A support measurement of RF Tx characteristics of 3GPP LTE (Long Term Evolution) downlink (FDD) and uplink (FDD) signals.

The MX269020A-001 is an option for the MX269020A to measure the RF Tx characteristics of LTE-Advanced downlink (FDD) signals. (Requires MX269020A)

MS269xA/MS2830A Signal Analyzer series supports various transmission evaluations, including modulation analysis.

### **LTE FDD Measurement Solution**

### **3GPP LTE Receiver Measurement**

MS269xA/MS2830A for Vector Signal Generator Option MX269908A LTE IQproducer<sup>™</sup> MX269908A-001 LTE-Advanced FDD Option

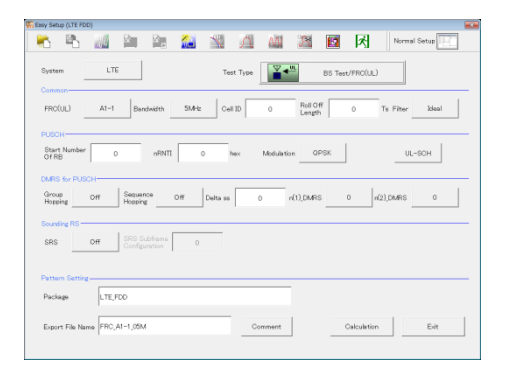

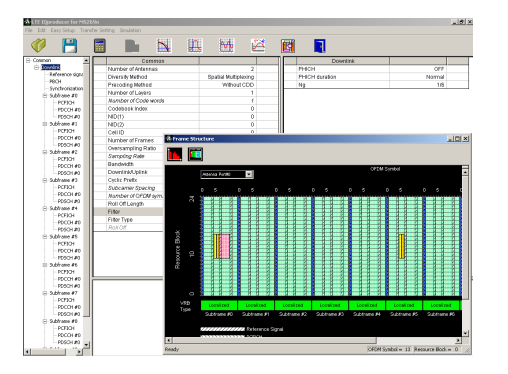

The MX269908A LTE IQproducer is PC application software with a GUI for generating waveform patterns in compliance with the LTE FDD specifications in the 3GPP TS 36.211, TS 36.212, and TS 36.213 standards.

The generated waveform patterns can be output from the Vector Signal Generator option for MS269xA/MS2830A.

Installing the MX269908A-001 LTE-Advanced FDD option supports output of signals in compliance with the LTE-Advanced FDD standards. (Requires MX269020A)

Discover What's Possible™

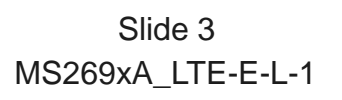

# MX269020A Downlink LTE Downlink Measurement Software

# MX269021A Uplink LTE Uplink Measurement Software

Discover What's Possible™

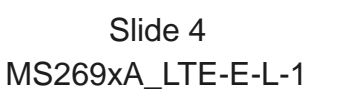

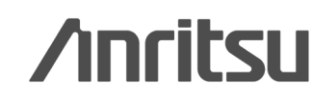

### **Measurement Functions (1/3)**

### • Text Display

- -Frequency Error
- -Output Power
- -EVM (Peak/rms)
- -Origin Offset
- -Timing Offset (External Trigger)
- Constellation Display
- -Constellation

### Graphical Display

- -EVM vs Subcarrier -EVM vs Symbol
- -Spectral Flatness
- -Power vs Resource Block Downlink
- -EVM vs Resource Block Downlink

-RE Map Downlink

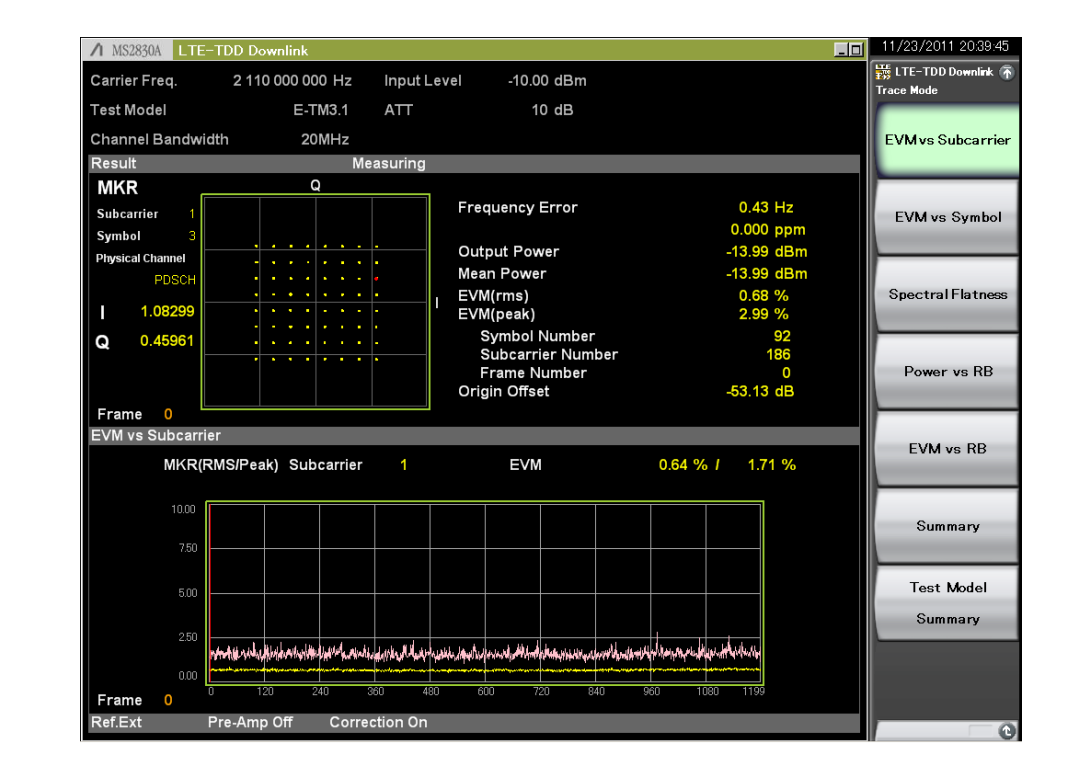

-Time Based EVMUplink-EVM vs Demod-SymbolUplink-In-Band EmissionUplink

Discover What's Possible™

Slide 5 MS269xA\_LTE-E-L-1

### **Measurement Functions (2/3)**

### Summary Display

When the Trace Mode is set to Summary, this displays the numeric results on the multiple pages at the bottom of the screen.

### • Test Model Summary Display Downlink

When the Trace Mode is set to Test Model Summary, this displays the numeric results on the multiple pages at the bottom of the screen. The pages are switched using Page Number.

### MIMO Display Downlink

At MIMO Summary measurements for Tx Diversity and MIMO signals, the mixed signal from multiple antennas is input and the time difference between each antenna is measured.

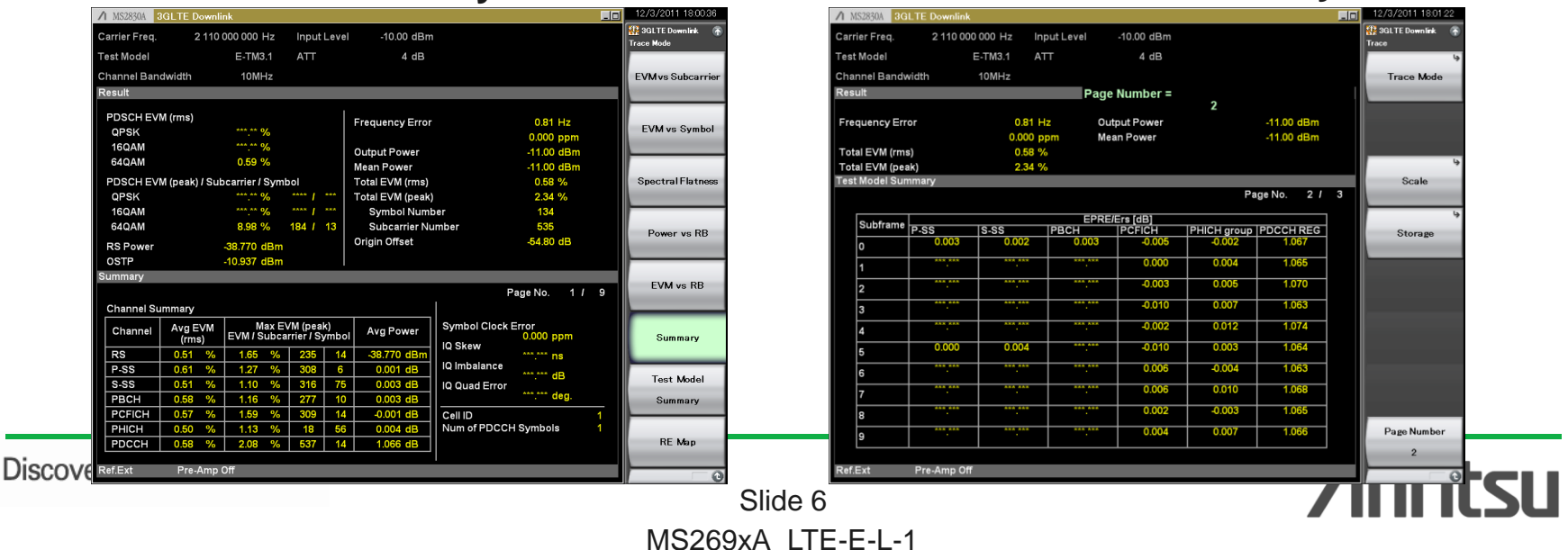

### Summary

### **Test Model Summary**

### **Measurement Functions (3/3)**

### 

Channel Power<sup>\*1</sup>

#### Adjacent Channel Leakage Power<sup>\*2</sup>

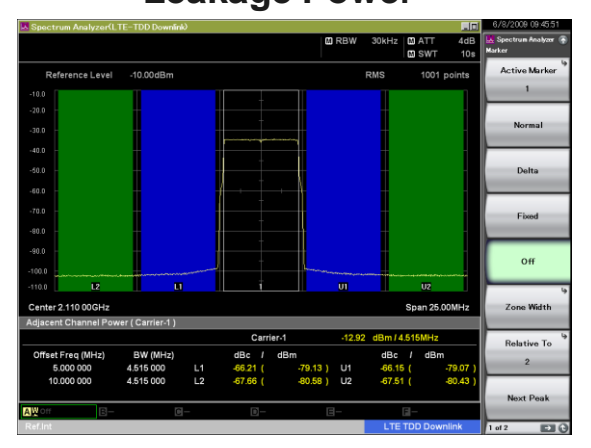

#### **Occupied Bandwidth**

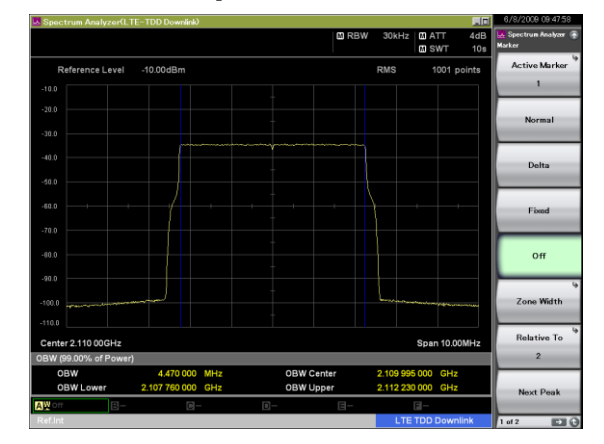

### Spectrum Emission Mask\*3

| Spectrum Anal   | yzer(LTE-TDD1     | Downlink)              |               |                 |                       |                    | 6/8/2009 09:50:2             |
|-----------------|-------------------|------------------------|---------------|-----------------|-----------------------|--------------------|------------------------------|
|                 |                   |                        |               |                 |                       |                    | 🔛 Spectrum Analyzer<br>Trace |
| Reference       | Level 30.00       | dBm[40.00dB]           |               | ABS1            | ABS2                  | REL                | Active Trace                 |
| 30.0            |                   |                        |               |                 | Measuring             |                    | A .                          |
| 20.0            |                   |                        | وستتناصف فليو | ababin.         |                       |                    | Trace Type                   |
| 0.0             |                   |                        |               |                 |                       |                    | Write                        |
|                 |                   |                        | 1             | L               |                       |                    |                              |
| 30.0            |                   |                        |               |                 |                       |                    | Storage Mode                 |
| -10.0           |                   |                        |               |                 |                       |                    | Max Hold                     |
| -10.0           |                   |                        | +             |                 |                       |                    |                              |
| 50.0 (0)(5000)  |                   | وفيتأود لندر ومادر لنا | / †           | With Street Bar |                       | an earling and the | Storage Coun                 |
| 10.0            | the second second | Traine and the second  |               |                 | and the second second |                    | 10                           |
| -70.0           |                   |                        |               |                 |                       |                    |                              |
| Center 2.110 00 | Hz                |                        |               |                 |                       | Span 25.10MHz      |                              |
| Spectrum Emiss  | ion Mask          |                        |               |                 |                       |                    |                              |
|                 | Off               | set                    | L             | ower            | L                     | lpper              |                              |
| Result          | Start (MHz)       | Stop (MHz)             | Peak (dBm)    | Freq (MHz)      | Peak (dBm)            | Freq (MHz)         |                              |
| PASS            | 2.550 000         | 12,550,000             | -18.68        | 2 107,425 000   | -15.55                | 2 112.570 000      |                              |
| Reference       | 3.515 000         | 4.000 000              |               | 2 033.000 000   |                       | 2 120.020 000      |                              |
| 1101010100      | 4,000 000         |                        |               |                 |                       |                    |                              |
| 32.91 dBm       | 8.000 000         |                        |               |                 |                       |                    |                              |
|                 | 12.500 000        |                        |               |                 |                       |                    | Detection                    |
| AWMax 10 / 10   | B-                | 6-                     | 0-            | E-              |                       | E-                 | Pos & Neg                    |
| Ref.Int         |                   |                        |               |                 | LTE                   | TDD Downlink       |                              |

#### Kind of Template :

- Channel Power

UL/DL

- Mean Power / Filtered Power

- 1.4 / 3 / 5 / 10 / 15 / 20MHz BW
- OBW

UL/DL

- 1.4 / 3 / 5 / 10 / 15 / 20MHz BW

#### - ACLR

UL/DL

- UTRA / E-UTRA
- 1.4 / 3 / 5 / 10 / 15 / 20MHz BW

- SEM

JL ∼

- Category A / Category B

- < 1GHz / > 1GHz

- 1.4 / 3 / 5 / 10 / 15 / 20MHz BW UL

- General, JAPAN, NS-03, NS-04, NS-06/07

\*1: Requires Channel Power template for Mean Power or Filtered Power selecting

\*2: Requires ACLR template for E-

UTRA or UTRA selecting

\*3: Requires SEM template for initial parameter setting

### /inritsu

Discover What's Possible™

Slide 7 MS269xA\_LTE-E-L-1

### Measurement Functions/ Text Display (Frequency Error, Tx Power, EVM)

Displays (text) all active subcarrier Frequency Error, Output Power, EVM (rms, peak) values in user-specified subframes (10 max.). Choosing Average & Max displays average and maximum values on same screen. This is useful for evaluating DUT dispersion.

### Measurement Results (text) Average & Max 10/1

| AVE    | era                                                               | geokiwiax 10710                                                                 |
|--------|-------------------------------------------------------------------|---------------------------------------------------------------------------------|
|        |                                                                   | Avg/Max                                                                         |
| 0.24   | I                                                                 | 2.17 Hz                                                                         |
| 0.000  | I                                                                 | 0.001 ppm                                                                       |
| -11.23 | I                                                                 | -11.23 dBm                                                                      |
| -11.24 | I                                                                 | -11.23 dBm                                                                      |
| 0.26   | I                                                                 | 0.26 %                                                                          |
| 1.03   | I                                                                 | 1.17 %                                                                          |
|        |                                                                   | 13                                                                              |
| er     |                                                                   | 575                                                                             |
| -54.66 | I                                                                 | -54.50 dB                                                                       |
|        | 0.24<br>0.000<br>-11.23<br>-11.24<br>0.26<br>1.03<br>er<br>-54.66 | 0.24 /<br>0.000 /<br>-11.23 /<br>-11.24 /<br>0.26 /<br>1.03 /<br>er<br>-54.66 / |

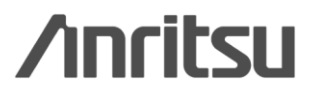

Slide 8 MS269xA\_LTE-E-L-1

### Measurement Functions/ Constellation Display (Constellation)

Displays Constellation for all active subcarriers in user-specified symbol or in user-specified resource block (RB). Analyzes QPSK/16QAM/64QAM.

#### MKR Q Resource Element Number 0 Subcarrier 120 Symbol 85 Subframe Number 6 Resource Block Number 10 0.46148 -0.15419 Q

### **Constellation** (Resource Block Number: 10)

/inritsu

### Measurement Functions/ Graph Display (EVM vs Subcarrier)

Displays EVM graph per subcarrier targeting user-specified symbol or user-specified subframes (10 max). Displays Peak and Average (rms) on same screen. This enables measurement of instantaneous EVM.

### **EVM vs Subcarrier**

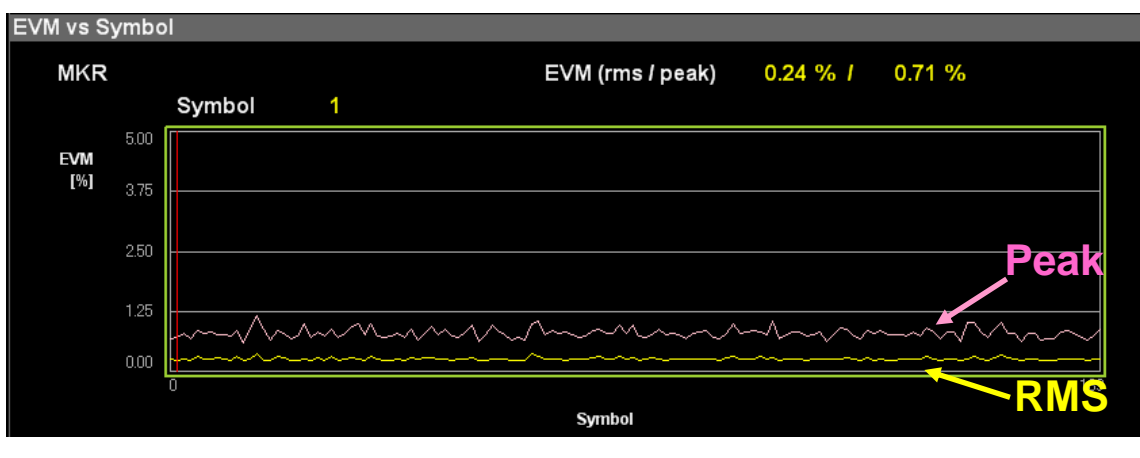

/inritsu

Slide 10 MS269xA\_LTE-E-L-1

Discover What's Possible™

### Measurement Functions/ Graph Display (EVM vs Symbol)

Displays EVM graph per symbol targeting user-specified symbol or user-specified subframes.

Displays Peak and Average (rms) on same screen. This enables measurement of instantaneous EVM.

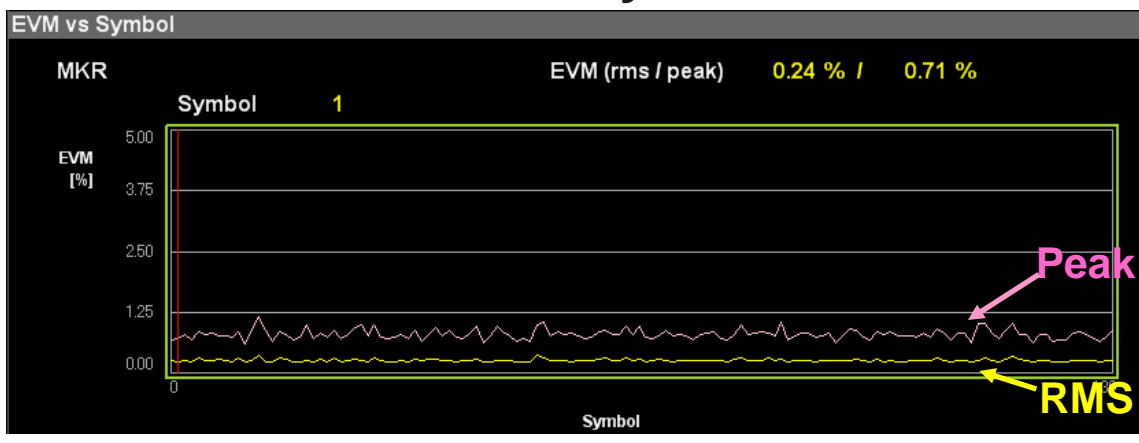

### **EVM vs Symbol**

Discover What's Possible™

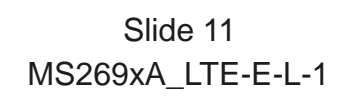

### Measurement Functions/ Graph Display (Spectral Flatness)

Displays amplitude/phase/group delay graph in user-specified subframes. Detects OFDM-specific problems such as symbol timing error between subcarriers.

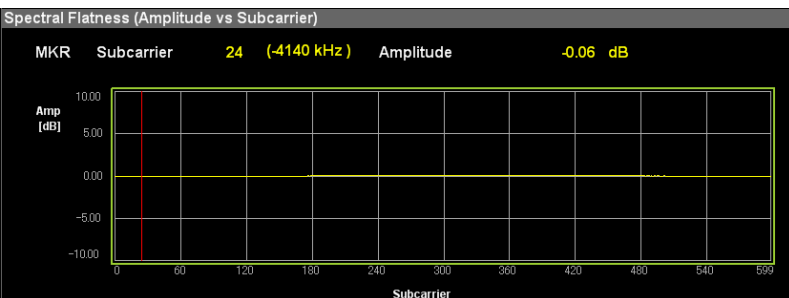

#### Amplitude display

#### Amplitude difference display

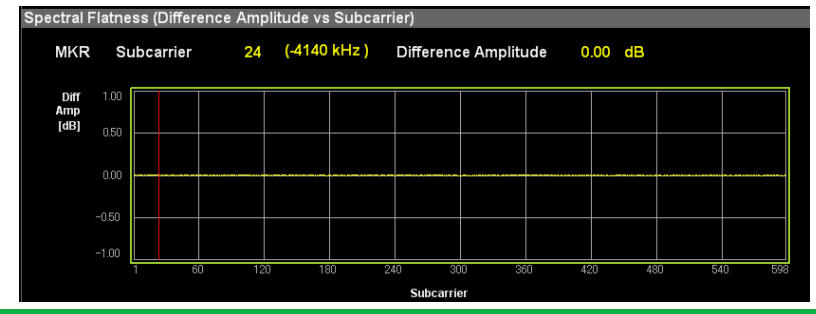

Discover What's Possible™

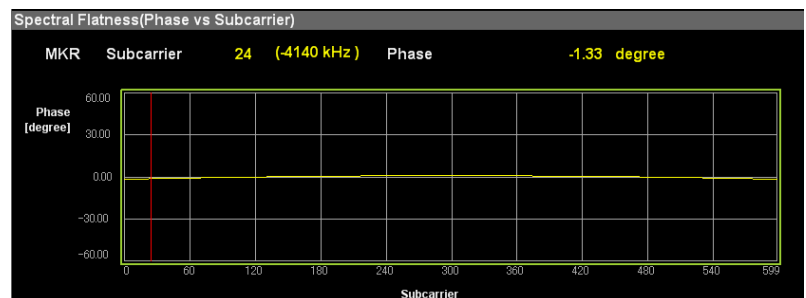

#### Phase display

#### Group delay display

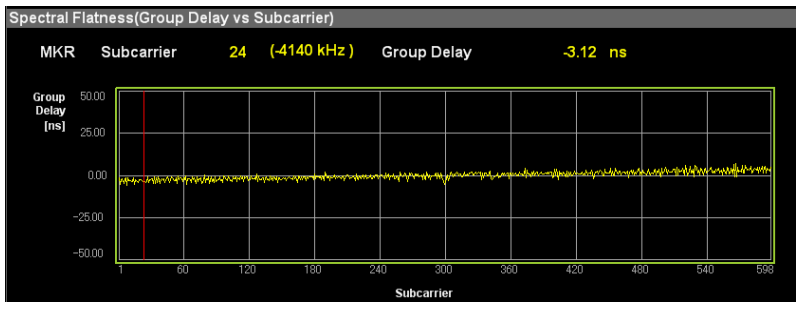

/inritsu

Slide 12 MS269xA\_LTE-E-L-1

### Measurement Functions/ Graph Display 1/2 (Power vs Resource Block)

Observes power distribution of each resource block of specified subframe. Checks power boosting at each resource block.

### Power vs RB (specified subframe display)

Downlink

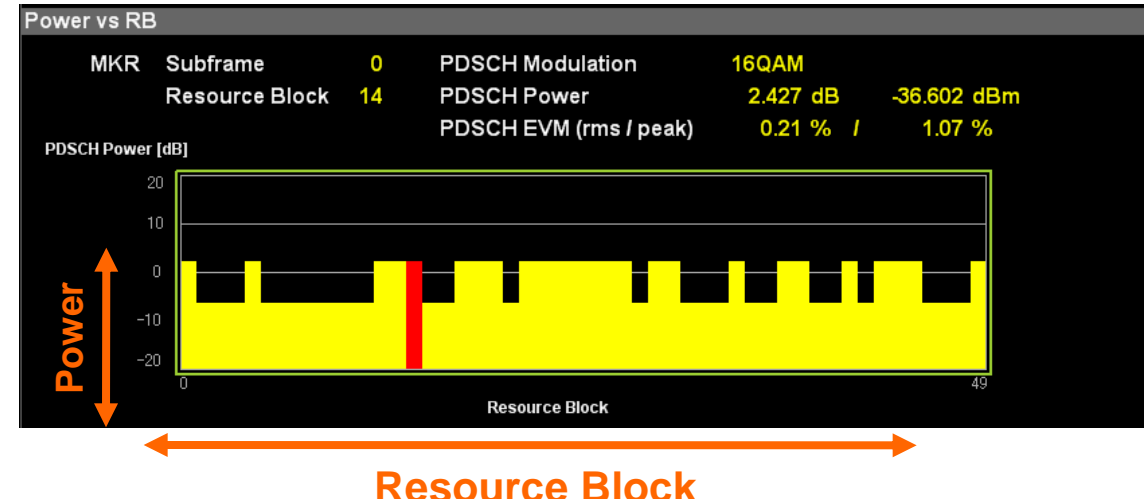

\*RB time axis in subframe units

Discover What's Possible™

Slide 13 MS269xA\_LTE-E-L-1

### Measurement Functions/ Graph Display 2/2 (Power vs Resource Block)

Displays power of each resource block of specified subframe segments as graph.

The power distribution of each resource block can be seen instantly.

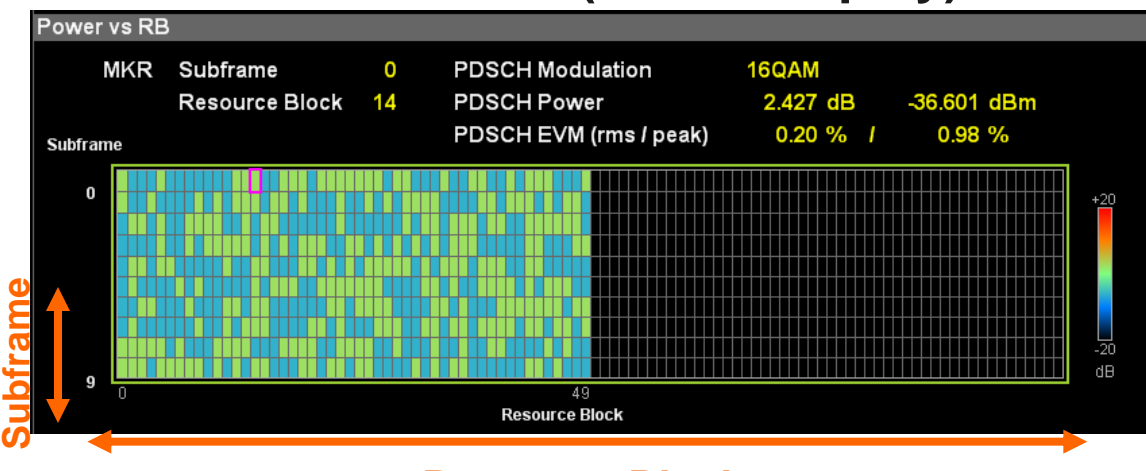

### Power vs RB (whole display)

### **Resource Block**

\*RB time axis in subframe units

Slide 14 MS269xA\_LTE-E-L-1

### Measurement Functions/ Graph Display (EVM vs Resource Block)

Displays EVM distribution for each resource block of specified subframe segments as graph. Identify EVM deterioration with resource block.

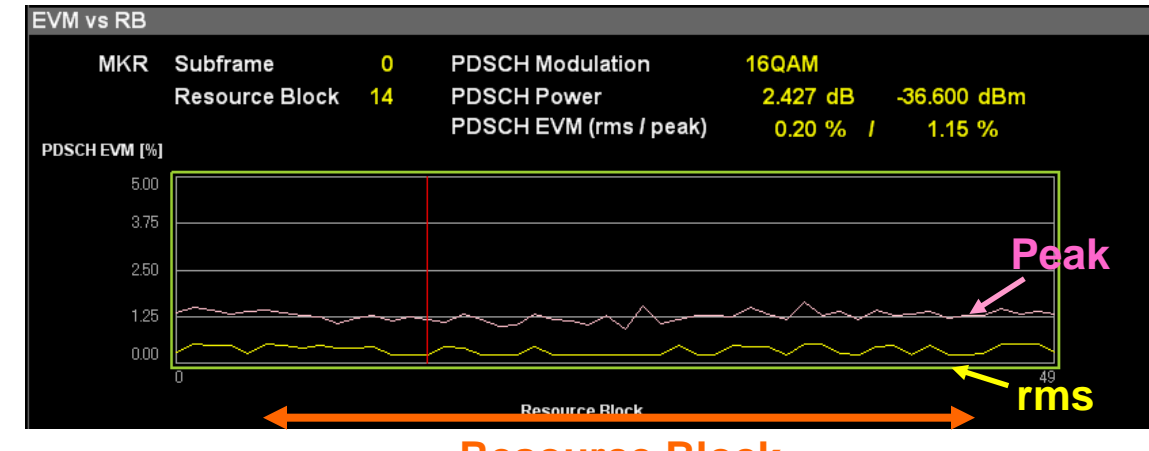

### EVM vs RB

Downlink

**Resource Block** 

\*RB time axis in subframe units

Discover What's Possible™

Slide 15 MS269xA\_LTE-E-L-1

### **Measurement Functions/ Graph Display (RE MAP)**

Displays physical channel in resource block (RB) and resource element (RE). The constellation for each RE and EVM result can be confirmed at the graphical display, supporting intuitive recognition of channel performance.

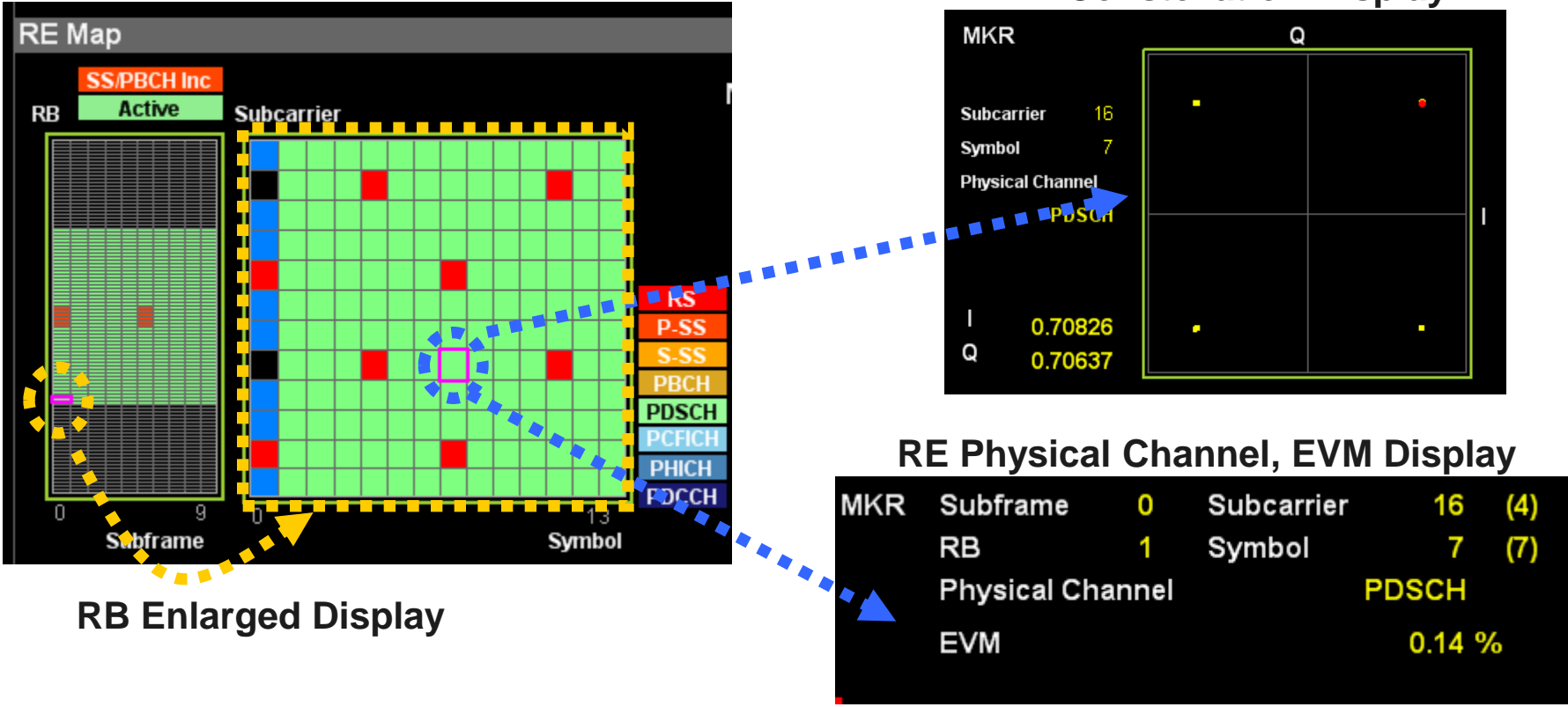

### **RE Constellation Display**

Discover What's Possible™

Slide 16 MS269xA LTE-E-L-1

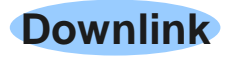

### **Measurement Functions/ Graph Display** (Time Based EVM)

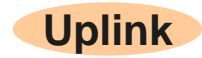

Displays PUSCH EVM of each symbol for all subcarriers as graph to observe temporal change in PUSCH EVM.

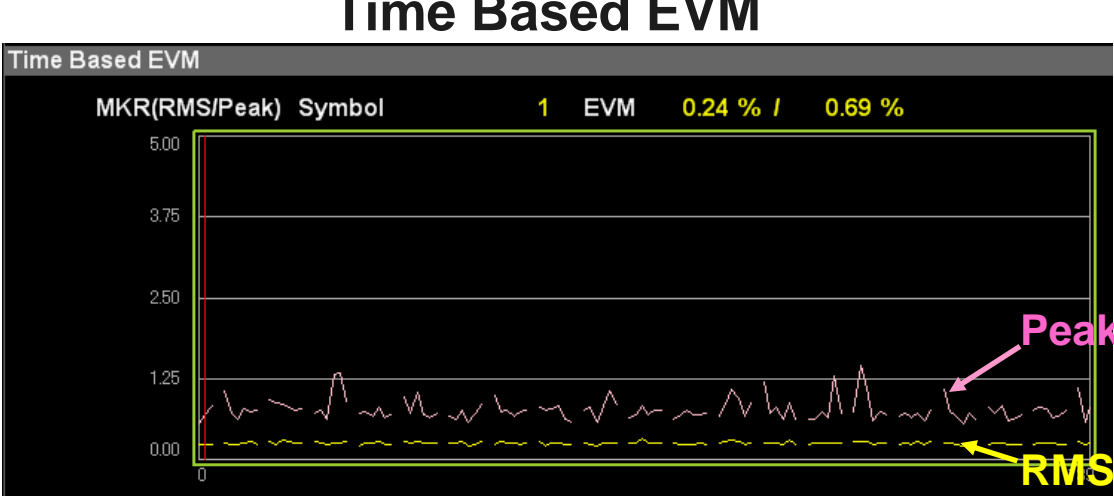

### Time Based EVM

Slide 17 MS269xA LTE-E-L-1

### Measurement Functions/ Graph Display (EVM vs Demod-Symbol)

Displays PUSCH EVM of demodulated symbol for up to 10 subframes for specified symbols or specified segments as graph.

# EVM vs Demod-Symbol 0 EVM 0.28 % / 0.66 %

### EVM vs Demod-Symbol

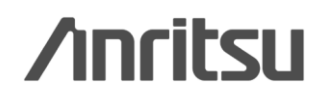

Slide 18 MS269xA\_LTE-E-L-1

### Measurement Functions/ Graph Display (In-Band Emission)

Measures In-Band Emission per resource block at each Tx band spurious, carrier leak and image. Displays power (RMS/Max./Min.) per resource block as well as subcarrier for easy understanding of in-band spurious.

Uplink

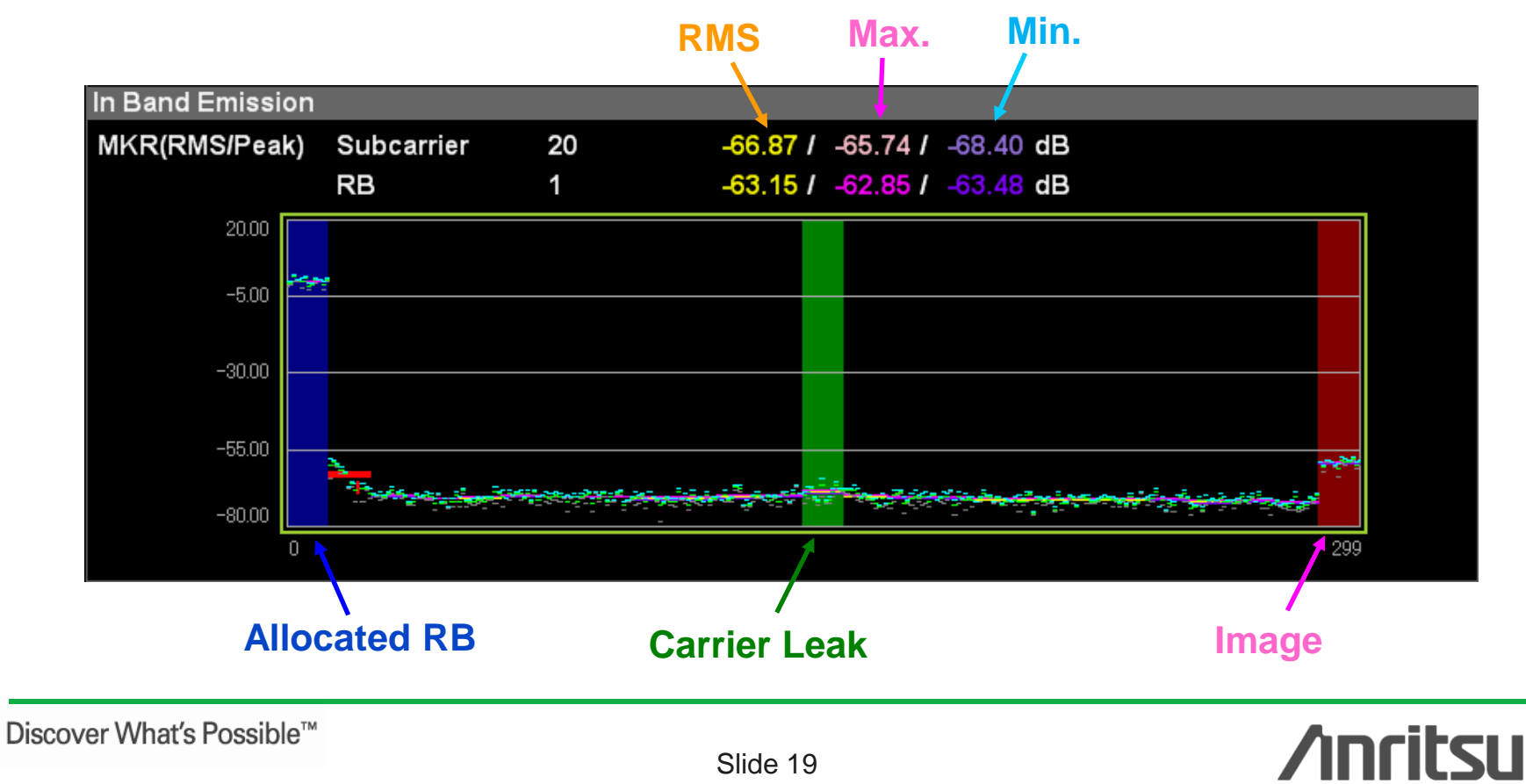

MS269xA\_LTE-E-L-1

### **Measurement Functions/Summary Display (1/2)**

### **Downlink**

- > EVM/Power of Each Channel
- Symbol Clock Error
- IQ Skew/ IQ Imbalance/ IQ Quad Error
- > Cell ID
- Number of PDCCH Symbols
- > Total EVM
- PDSCH (ALL/QPSK/16QAM/64QAM) EVM
- > RS/SS/P-SS/S-SS EVM
- PBCH/PCFICH/PHICH EVM
- PDCCH/DTX EVM
- Power vs Slot
- RS power vs Subframe
- > OFDM Symbol Tx Power vs Subframe
- Channel Power (RS/P-SS/S-SS/PBCH/ PCFICH/PHICH/PDCCH)
- Channel Power / RS (P-SS/S-SS/PBCH/ PCFICH/PHICH/PDCCH)

| ∕1 MS2830A 3  | GLTE Downli      | nk                   |                         |             |                  |                                 | _0 | 12/3/2011 18:00:36  |
|---------------|------------------|----------------------|-------------------------|-------------|------------------|---------------------------------|----|---------------------|
| Carrier Freq. | 2 110 (          | 000 000 Hz           | Input l                 | Level       | -10.00 dBm       |                                 |    | n 3GLTE Downlink 👘  |
| Test Model    |                  | E-TM3.1              | ATT                     |             | 4 dB             |                                 |    | Trace Mode          |
| Channel Ban   | dwidth           | 10MH7                |                         |             |                  |                                 |    | EVMus Subcarrier    |
| Result        |                  | 10141112             |                         |             |                  |                                 |    | L VIVIVS Oubcarrier |
|               | _                | _                    | _                       |             |                  |                                 |    |                     |
| PDSCHEV       | vl (rms)         |                      |                         |             | Frequency Error  | 0.81 Hz                         |    |                     |
| QPSK          |                  | ***.** %             |                         |             |                  | 0.000 ppm                       |    | EVM VS SYMDOI       |
| 16QAM         |                  | ***.** %             |                         |             | Output Power     | -11.00 dBm                      |    |                     |
| 64QAM         |                  | 0.59 %               |                         |             | Mean Power       | -11.00 dBm                      |    |                     |
| PDSCH EV      | / (peak) / Sub   | ocarrier / Symi      | bol                     |             | Total EVM (rms)  | 0.58 %                          |    | Spectral Flatness   |
| QPSK          |                  | ***.** %             | **** 1                  | ***         | Total EVM (peak) | 2.34 %                          |    |                     |
| 16QAM         |                  | ***.** %             | **** 1                  | ***         | Symbol Numb      | er 134                          |    |                     |
| 64QAM         |                  | 8.98 %               | 184 <i>I</i>            | 13          | Subcarrier Nu    | mber 535                        |    | Power ve RB         |
| RS Power      |                  | -38.770 dBm          |                         |             | Origin Offset    | -54.80 dB                       |    | T Ower Value        |
| OSTP          |                  | -10.937 dBm          |                         |             |                  |                                 |    |                     |
| Summary       |                  |                      |                         |             |                  |                                 |    |                     |
|               |                  |                      |                         |             |                  | Page No. 1 /                    | 9  | EVM vs RB           |
| Channel Su    | mmary            |                      |                         |             |                  |                                 |    |                     |
| Channel       | Avg EVM<br>(rms) | Max E<br>EVM / Subca | VM (peal<br>Irrier / Sy | <)<br>/mbol | Avg Power        | Symbol Clock Error<br>0.000 ppm |    | Summary             |
| RS            | 0.51 %           | 1.65 %               | 235                     | 14          | -38.770 dBm      | ***.*** ns                      |    |                     |
| P-SS          | 0.61 %           | 1.27 %               | 308                     | 6           | 0.001 dB         | IQ Imbalance                    |    | T                   |
| S-SS          | 0.51 %           | 1.10 %               | 316                     | 75          | 0.003 dB         | IQ Quad Error                   |    | lest Model          |
| PBCH          | 0.58 %           | 1.16 %               | 277                     | 10          | 0.003 dB         | deg.                            |    | Summary             |
| PCFICH        | 0.57 %           | 1.59 %               | 309                     | 14          | -0.001 dB        | Cell ID                         | 1  |                     |
| PHICH         | 0.50 %           | 1.13 %               | 18                      | 56          | 0.004 dB         | Num of PDCCH Symbols            | 1  |                     |
| PDCCH         | 0.58 %           | 2.08 %               | 537                     | 14          | 1.066 dB         |                                 |    | RE Map              |
| Ref.Ext       | Pre-Amp (        | Off                  |                         |             |                  |                                 |    |                     |

| Summary |             |          |                                                                                                    |             |                  |              |        |     |   |             |
|---------|-------------|----------|----------------------------------------------------------------------------------------------------|-------------|------------------|--------------|--------|-----|---|-------------|
|         |             |          |                                                                                                    |             |                  | Pa           | ge No. | 2 / | 9 |             |
|         |             |          |                                                                                                    |             | EVM / Subca      | rrier / Sy   | mbol   |     |   |             |
|         | Total       | EVM High | <final< td=""><td>rms<br/>peak</td><td>0.58 %<br/>2.34 %</td><td>535 I</td><td>134</td><td></td><td></td><td></td></final<>           | rms<br>peak | 0.58 %<br>2.34 % | 535 I        | 134    |     |   |             |
|         |             | EVMLow   |                                                                                                    | rms<br>peak | 0.57 %<br>2.46 % | 535 /        | 134    |     |   |             |
|         | PDSCH ALL   | EVM High | <final< td=""><td>rms<br/>peak</td><td>0.59 %<br/>8.98 %</td><td>184 <i>I</i></td><td>13</td><td></td><td></td><td></td></final<>     | rms<br>peak | 0.59 %<br>8.98 % | 184 <i>I</i> | 13     |     |   |             |
|         |             | EVM Low  |                                                                                                    | rms<br>peak | 0.58 %<br>8.16 % | 47 1         | 114    |     |   |             |
|         | RS          | EVM High | <final< td=""><td>rms<br/>peak</td><td>0.51 %<br/>1.65 %</td><td>235 /</td><td>14</td><td></td><td></td><td>Page Number</td></final<> | rms<br>peak | 0.51 %<br>1.65 % | 235 /        | 14     |     |   | Page Number |
|         |             | EVMLow   |                                                                                                    | rms<br>peak | 0.50 %<br>1.73 % | 397 I        | 56     |     |   | 2           |
| Ref.Ext | Pre-Amp Off |          |                                                                                                    |             |                  |              |        |     |   | -0          |

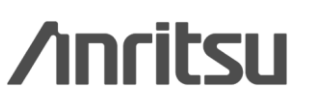

### **Measurement Functions/Summary Display (2/2)**

### Uplink

- > Total EVM (Time Based)
- > PUSCH QPSK EVM (Time Based)
- > PUSCH 16QAM EVM (Time Based)
- > PUSCH 64QAM EVM (Time Based)
- > Total EVM (Frequency Based)
- PUSCH ALL EVM
- PUSCH QPSK EVM
- PUSCH 16QAM EVM
- PUSCH 64QAM EVM
- > RS EVM
- Power vs Slot
- > Frequency Error vs Slot [Hz]
- > Frequency Error vs Slot [ppm]
- Origin Offset vs Slot
- In-Band Emisssion
- Spectral Flatness

| 1 MS2830A      | 3GLTE Uplink              |             |                           |               |                 |          | 12/3/2011 18:50         |
|----------------|---------------------------|-------------|---------------------------|---------------|-----------------|----------|-------------------------|
| Carrier Freq.  | 1 920 000 000 F           | lz Input Le | v∉Page Nur                | nber = lge    | r               | External | 🙀 3GLTE Uplink<br>Trace |
| lodulation     | AUT                       | O ATT       | 4                         | dB De 🖌       | l               | 0.000 µs |                         |
| Channel Ban    | ndwidth 10MH              | z           |                           | Target        | Ch              | PUSCH    | Trace Mode              |
| lesult         |                           | Measuring   |                           | A             | verage & Max    | 10/10    |                         |
|                |                           | Avg/Max     |                           |               | Avg/Max         |          |                         |
| USCH EVM       | l (rms)                   | 9           | Frequency Err             | or 0.77       | 1.96 Hz         |          |                         |
| QPSK           | ***.** / ***.** %         |             |                           | 0.000         | 0.001 ppm       |          |                         |
| 16QAM<br>54QAM | 0.24 / 0.24 %             |             | Output Power              | -11.09 / -11. | 09 / -11.09 dBm |          |                         |
| USCH EVM       | l (peak) / Demod-Symbo    | l / Symbol  | Mean Power                | -11.09 / -11. | 09 / -11.09 dBm |          |                         |
| QPSK           | ***.**1 ***.** %          | **** 1 **** | EVM(rms)                  | 0.            | 24 / 0.24 %     |          | Scale                   |
|                | 1.02 / 1.22 %             | 225 / 13    | EVM(peak)                 | 1.            | 027 1.22 %      |          |                         |
| MRS EVM (      | (rms)                     |             | Symbol N                  | umper         | 10              |          |                         |
|                | 0.23 / 0.24 %             |             | Origin Offect             | -55.00        | 225             |          | Storage                 |
| MRS EVM (      | (peak) / Subcarrier / Syn | lodr        | Time Offset               | -00.00        | 10 0 ns         |          |                         |
|                | 1.00 / 1.00 %             | 300 / 87    |                           | 10.0          |                 |          |                         |
| ummary         |                           |             |                           |               |                 |          |                         |
|                |                           |             |                           |               | Page No. 4      | / 11     |                         |
|                |                           |             | Avg/Max                   | EVM / Subo    | arrier / Symbol |          |                         |
|                | PUSCH QPSK EVM            | EVM Final   | rms ***.** /              | ***.** %      | **** 1 **       |          |                         |
|                |                           | EVM High    | rms ***.**/               | *** ** %      | · · · · · ·     |          |                         |
|                |                           | EVM Low     | peak ***.** /             | ***.** %      | **** / **       |          |                         |
|                |                           |             | peak ***.** /             | ***.** %      | **** / **       |          |                         |
|                | PUSCH 16QAM EVM           | EVM Final   | rms 0.24 /                | 0.24 %        | 200 / 54        |          |                         |
|                |                           | EVM High    | rms 0.24 /                | 0.24 %        | 235 1 54        |          |                         |
|                |                           | EVM Low     | peak 0.97 /<br>rms 0.24 / | 1.32 %        | 299 / 54        |          | Page Number             |
|                |                           |             | peak 0.96 /               | 1.30 %        | 300 / 82        |          |                         |
|                |                           |             |                           |               |                 |          | 4                       |
| ef Ext         | Pre-Amp Off               |             |                           |               |                 |          |                         |

| Summar  | y             |        |          |            |      |    |          |        |       |    |          |       |
|---------|---------------|--------|----------|------------|------|----|----------|--------|-------|----|----------|-------|
|         |               |        |          |            |      |    | Pag      | ge No. | 6 /   | 11 |          |       |
|         | Power vs Slot |        |          |            |      |    |          | Avo    | a/Max |    |          |       |
|         | Slot          | 0      | -11.06 / | -11.06 dBm | Slot | 10 | -11.11 / | -11.11 | dBm   |    |          |       |
|         | Slot          | 1      | -11.07 / | -11.07 dBm | Slot | 11 | -11.09 / | -11.09 | dBm   |    |          |       |
|         | Slot          | 2      | -11.10 / | -11.09 dBm | Slot | 12 | -11.11 / | -11.11 | dBm   |    |          |       |
|         | Slot          | 3      | -11.12 / | -11.12 dBm | Slot | 13 | -11.11 / | -11.11 | dBm   |    |          |       |
|         | Slot          | 4      | -11.12 / | -11.12 dBm | Slot | 14 | -11.07 / | -11.07 | dBm   |    |          |       |
|         | Slot          | 5      | -11.12 / | -11.12 dBm | Slot | 15 | -11.07 / | -11.07 | dBm   |    |          |       |
|         | Slot          | 6      | -11.09 / | -11.08 dBm | Slot | 16 | -11.12 / | -11.12 | dBm   |    |          |       |
|         | Slot          | 7      | -11.04 / | -11.04 dBm | Slot | 17 | -11.07 / | -11.07 | dBm   |    |          |       |
|         | Slot          | 8      | -11.02 / | -11.02 dBm | Slot | 18 | -11.06 / | -11.05 | dBm   |    |          |       |
|         | Slot          | 9      | -11.08 / | -11.08 dBm | Slot | 19 | -11.14 / | -11.14 | dBm   |    | Page N   | umber |
|         |               |        |          |            |      |    |          |        |       |    | 6        | _     |
| Ref.Ext | Pre-Am        | ıp Off |          |            |      |    |          |        |       |    | <u> </u> | C     |

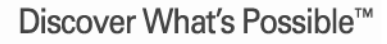

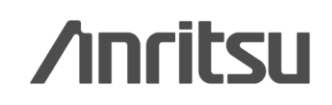

### **Measurement Functions/Test Model Summary**

### **Downlink**

- RS boosting of each Subframe
- EPRE/Ers for each Subframe P-SS, S-SS, PBCH, PCFICH, PHICH group, PDCCH REG
- PDSCH EPRE/Ers QPSK/16QAM/64QAM

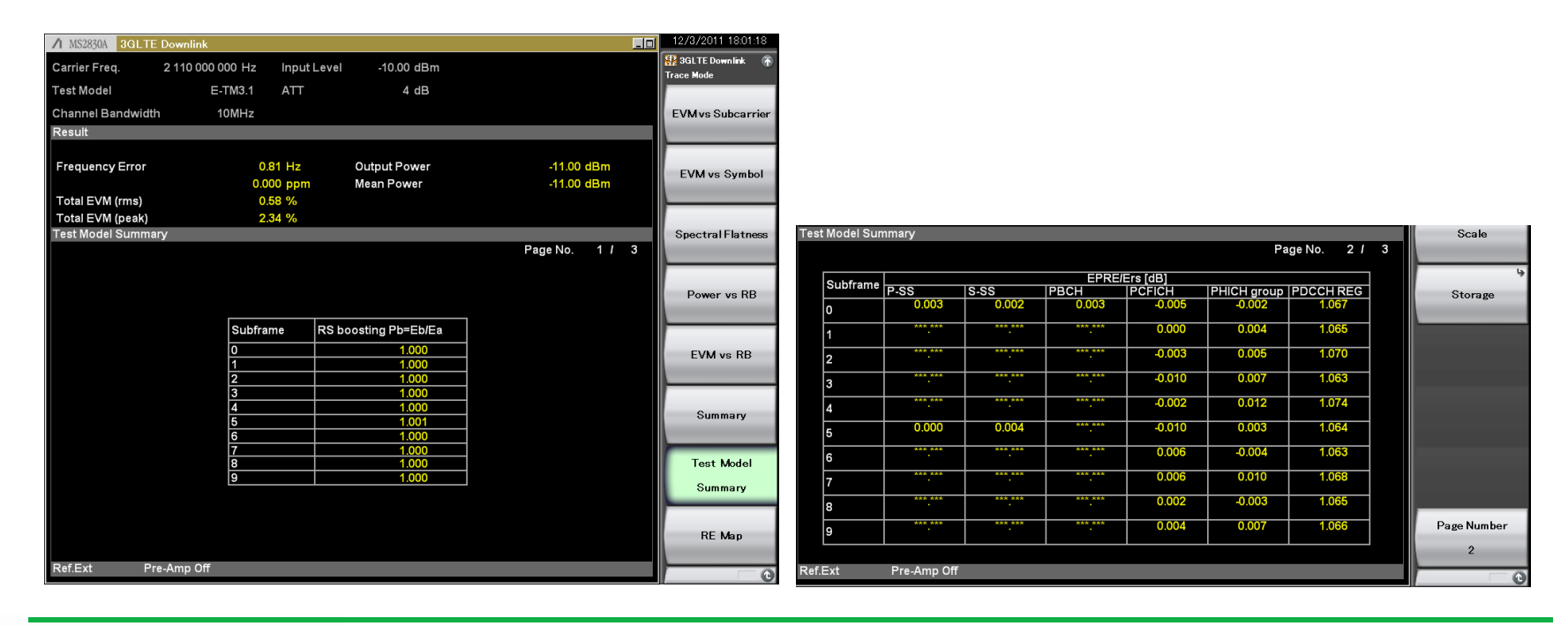

Discover What's Possible™

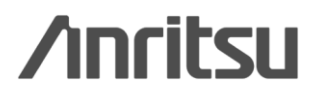

Downlink

Slide 22 MS269xA\_LTE-E-L-1

### Measurement Functions/MIMO Summary Downlink

At MIMO Summary measurements for Tx Diversity and MIMO signals, the mixed signal from multiple antennas is input and the time difference between each antenna is measured.

### **Downlink**

#### RS Power

The difference in the RS Power between the antenna signal specified at Antenna Port and the signal for each antenna specified at Number of Antenna Ports is displayed in dB units.

#### > RS EVM

This displays each RS EVM value for the number of antennas specified at Number of Antenna Ports.

#### RS Timing Offset

This displays the RS time difference between the antenna signal specified at Antenna Port and each of the number of antennas specified at Number of Antenna Ports.

#### RS Freq

This displays the frequency difference between the antenna signal specified at Antenna Port and each of the number of antennas specified at Number of Antenna Ports.

| 1 | MS2830A 3GLTE D  | ownlink                 |                  |             | _0              | 12/3/2011 19:39:58                                                     |
|---|------------------|-------------------------|------------------|-------------|-----------------|------------------------------------------------------------------------|
| С | arrier Freq. 2   | 2 110 000 000 Hz li     | nput Level -10.0 | 0 dBm       |                 | SGLTE Downlink 🕋 MIMO Summary                                          |
| Μ | odulation        | AUTO A                  | ΔTT 4            | 4 dB        |                 | la a husia                                                             |
| С | hannel Bandwidth | 10MHz                   |                  | Reference S | Signal Auto     | Analysis                                                               |
| R | esult            |                         |                  | Average     | e & Max 10 / 10 | Time                                                                   |
|   |                  |                         |                  |             |                 |                                                                        |
|   |                  |                         |                  |             |                 |                                                                        |
|   |                  | Tx0 / Rx<br>(Reference) | Tx1/Rx           | Tx2/Rx      | Tx3/Rx          |                                                                        |
|   | RS Power         | 0.00 dB                 | ***.** dB        | ***.** dB   | ***.** dB       | پ<br>Channel Bandwidth                                                 |
|   | RS EVM (rms)     | 0.22 %                  | *.** %           | *.** %      | *.** %          | 10141-                                                                 |
|   | RS Timing Offset | 0.0 ns                  | ****.* ns        | ****.* ns   | *****.* ns      | TUMHZ                                                                  |
|   | RS Freq          | 0.00 Hz                 | ****.** Hz       | *****.** Hz | *****.** Hz     |                                                                        |
|   |                  |                         |                  |             |                 | 8                                                                      |
|   |                  |                         |                  |             |                 | Detail Settings<br>Active Antenna <sup>®</sup><br>Threshold<br>–10.0dB |
| R | ef.Ext Pre-      | Amp Off                 |                  |             |                 | 1 of 2 🔿 🖒                                                             |

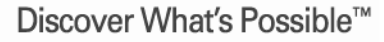

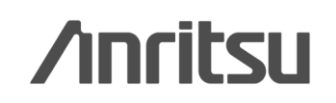

### Auto Measurement Function (DMRS Parameters)

Inputting broadcast and control information automatically calculates and sets physical layer parameters for DMRS (DeModulation Reference Signal) pattern generation.

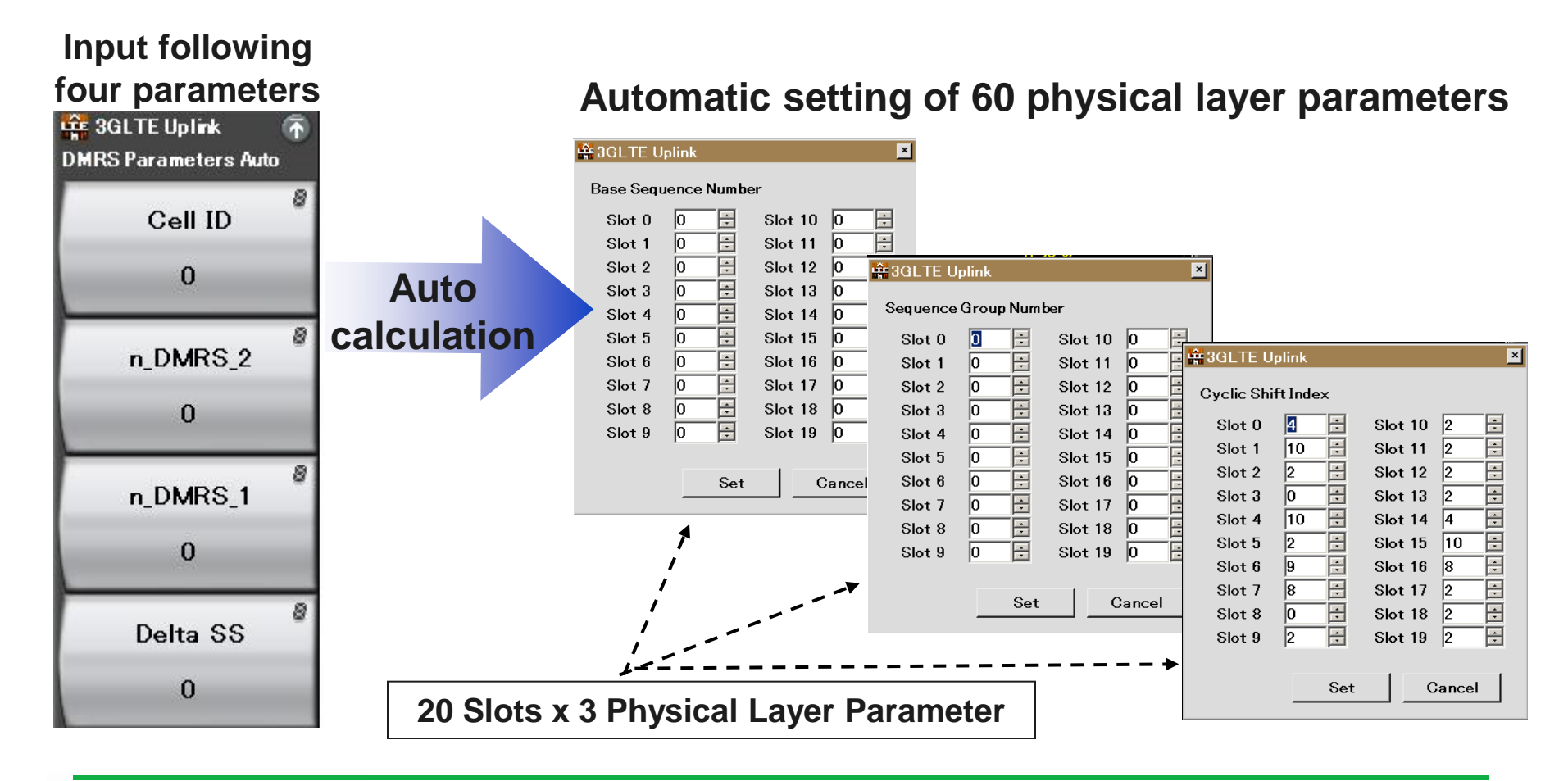

Discover What's Possible™

/inritsu

Uplink

Slide 24 MS269xA\_LTE-E-L-1

### Easy Measurement of Test Model Signals Downlink

Test model signals defined in 3GPP TS36.141 as test patterns for BTS Tx tests are easily measured by selecting the test model name.

![](_page_25_Figure_2.jpeg)

Discover What's Possible™

Slide 25 MS269xA\_LTE-E-L-1 

### **Detail Setting Screen**

Detailed parameters, such as channel estimation ON/OFF and pseudorandom sequence specification, recommended in 3GPP TS36.211, can be set.

| MS2830A 3GLTE Downlink           |                     |                    |                        | 12/3/2011 19:19:38 |                               |
|----------------------------------|---------------------|--------------------|------------------------|--------------------|-------------------------------|
| Carrier F                        | f 🔽                 | On/Of              | f Power Boosting       | stail Settings     | Selecting Test Model Name     |
| Channel Synchronization Mode     |                     | PBCH 🔽             | Manual 💌 0.000 🗧 dB    | Restore            | measures Test Model signals   |
| Result Synchronization           | n Signal 🗾          | P-SS 🕅             | Manual 💌 0.000 🗧 dB    | Delault values     |                               |
| MKR Reference Signal Mode A      | to 💌                | S−SS 🕅             | Manual ▼   0.000 🛱 dB  |                    |                               |
| Frequency Shift                  | 0                   | PDCCH 🗹            | Manual 🗾 1.065 🛱 dB    |                    |                               |
| Symbol Cell ID                   | 0                   | PCFICH 🔽           | Manual ▼ 0.000 🛱 dB    |                    |                               |
| Physical                         |                     | PHICH 🔽            | Manual ▼ 0.000 ₹ dB    |                    |                               |
| Reference Signal Power Boos      | ing 0.000 🛨 dB      | PDSCH              | Auto 🔹 0.000 🗧 dB      |                    |                               |
| Number of Antenna Ports          | 1 💌                 | PHICH Ng           | 1/6 🔽                  |                    |                               |
| Antenna Port                     | 0 🗄                 | PHICH Duration     | Normal                 |                    |                               |
|                                  |                     | Number of PDCCI    | HSymbols Auto 💌 1 📄    |                    |                               |
| M vs {<br>Pseudo-Random Sequence |                     | PDCCH Mapping      | Easy                   |                    |                               |
| MKF TS36.211 V8.3.0              | 2008–05)            | PDCCHForm          | at 1 🔽                 |                    |                               |
|                                  | Ν                   | Number of PE       | DCCHs 5 🗄              |                    |                               |
| EVM Channel Estimation           |                     | PDSCHEVMCalc       | ulation                |                    |                               |
| Moving Average Filter 19         |                     | 3GPF               |                        |                    |                               |
|                                  |                     | Virtual Resource I | Block Type Localized 🔻 | Sat                |                               |
| Measurement Filter Type          | Normal              |                    |                        | Jet                |                               |
| Extended Freq Lock Range         |                     |                    |                        |                    |                               |
|                                  |                     |                    | Set Cancel             | Cancel             |                               |
| ef.Ext Fre-Amp On                |                     |                    |                        |                    | Supports                      |
|                                  | Suppor              | rts new/o          | old                    |                    | Localized/Distributed virtual |
|                                  | pseudo              | orandom            | sequence               |                    | resource block type           |
|                                  | TOOCO               |                    |                        |                    |                               |
|                                  | 1536.2              | 11(08.2.0          | )                      |                    |                               |
| ver What's Possible™             | TS36.2 <sup>4</sup> | 11(V8.3.0          | ))                     |                    | /inritsu                      |
|                                  |                     | N                  | IS269xA LTE-E-L-       | 1                  | 2                             |

### **EVM Window Length Function**

The EVM Window Length function supports flexible changing of FFT timing, which is useful for verification, such as the effect of multi-paths and Ramps.

![](_page_27_Figure_2.jpeg)

Slide 27 MS269xA\_LTE-E-L-1

### **Replay Function for Troubleshooting Faults**

Up to 200 frames of LTE signals can be captured as a file for replay by the LTE measurement software to perform analyses, such as EVM measurement.

![](_page_28_Figure_2.jpeg)

### Example of R&D use

Save data for comparing each DUT test version

 $\Rightarrow$  Supports comparison of retrofitting improvement effects

### Example of production line use

Save shipping inspection data

 $\Rightarrow$  Supports rechecking of performance data for troubleshooting post-shipping faults

Discover What's Possible™

Slide 28 MS269xA\_LTE-E-L-1

![](_page_28_Picture_11.jpeg)

![](_page_29_Picture_0.jpeg)

**/Inritsu** 

### MX269020A-001 LTE-Advanced FDD Downlink Measurement Software

![](_page_29_Picture_3.jpeg)

### **Batch Measurement Function**

### Batch Measurement Function

One measurement supports modulation analysis for all component carriers configuring carrier aggregation signals.

Measurement results, such as EVM and frequency errors for each band and component carriers, improves the efficiency.

The LTE-Advanced Carrier Aggregation measurement range varies as follows, depending on the Analysis Bandwidth Extension option configuration.

Using the 125-MHz analysis bandwidth hardware option (Opt-078) with the MS269xA/MS2830A enables presetting of the carrier aggregation signal to measure

| 0                     | 00      | 0    | 0         |          |            |                  |               | y         |       |
|-----------------------|---------|------|-----------|----------|------------|------------------|---------------|-----------|-------|
| up to three frequency | / bands | (one | band with | MS2830A) | and a tota | l of five carrie | er components | in one si | imple |
| operation.            |         |      |           |          |            |                  |               |           |       |
|                       |         |      |           |          |            |                  |               |           |       |

|            | Model                        | LTE-Advance | ed Carrier Aggregation Signal            |
|------------|------------------------------|-------------|------------------------------------------|
| Main frama | Analysis Bandwidth Extension | Number of   | Number of                                |
| Main Irame | Option Configuration         | Band        | Component Carrier                        |
|            | Opt. 078/004*1 installed     | 3           | 5 max. (total of 3 bands)                |
| MS269xA    | Opt. 077*2 installed         | 3           | 3 max. (1 component<br>carrier per band) |
|            | Standard                     | 3           | 3 max. (1 component<br>carrier per band) |
|            | Opt. 078*3 installed         | 1           | 5 max.                                   |
| MS2830A    | Opt. 077*4 installed         | 3           | 3 max. (1 component<br>carrier per band) |
|            | Opt. 005/009*5 installed     | 3           | 3 max. (1 component<br>carrier per band) |

| / MS2692A 3GLT         | E Downlink      |              |              |            |                       |            | _ 0   | 3/14/2013 19    | 14:03 |
|------------------------|-----------------|--------------|--------------|------------|-----------------------|------------|-------|-----------------|-------|
|                        |                 |              |              |            |                       |            |       | SGLTE Downli    | nk 👘  |
|                        |                 |              |              |            |                       |            |       | Baten Meassurem | an    |
|                        |                 |              |              |            |                       |            |       |                 | °     |
|                        |                 |              |              |            |                       |            |       | Batch Set       | tings |
| Result                 |                 |              |              |            | Average &             | Max        | 10/10 |                 |       |
| Band                   | #0              |              | a 🛛          |            | #2                    |            |       |                 |       |
| Center Freq. [MHz]     | 2110.00         |              | 734.00       |            | 1495.90               |            |       |                 |       |
| Status                 |                 |              |              |            |                       |            |       |                 |       |
| Storage Count          | 10              | /10          | 10/          | 10         | 10                    | / 10       |       |                 |       |
| Modulation Analysis    |                 |              |              |            |                       |            |       |                 |       |
| Freq. Error [Hz]       | 0.02            | / -0.35      | 0.11 /       | 0.30       | -0.02                 | / 0.       | 48    |                 |       |
| PDSCH EVM [%]          | 0.48            | / 0.48       | 0.43 /       | 0.44       | 0.30                  | / 0.3      | 31    |                 |       |
| Band Power [dBm]       | -18.59          | / -18.59     | -17.88 /     | -17.88     | -15.35                | / -153     | 35    |                 |       |
| RS Power [dBm]         | -52.39          | / -52.39     | -51.68 /     | -51.68     | -46.13                | / -46.     | 13    |                 |       |
| OSTP [dBm]             | -21.59          | / -21.58     | -20.88 /     | -20.88     | -15.35                | / -15      | 35    |                 |       |
|                        |                 |              |              |            |                       |            |       |                 |       |
|                        |                 |              |              |            |                       |            |       |                 |       |
|                        |                 |              |              |            |                       |            |       |                 |       |
|                        |                 |              |              |            |                       |            |       |                 |       |
|                        |                 |              |              |            |                       |            |       |                 |       |
|                        |                 |              |              |            |                       |            |       |                 |       |
|                        |                 |              |              |            |                       |            |       |                 |       |
|                        |                 |              |              |            |                       |            |       |                 |       |
|                        |                 |              |              |            |                       |            |       |                 |       |
|                        |                 |              |              |            |                       |            |       |                 |       |
| CC #0                  | :               | #1           | #2           | #3         | #                     | 4          |       |                 |       |
| Band #0                |                 | #0           | #1           | #1         | #                     | 2          |       |                 |       |
| Freq. Offset[MHz] 0.00 |                 | 19.80        | 0.00         | 19.80      | 0                     | 00         |       |                 |       |
| Freq Error[Hz]         | -0.02 / -0.40   | 0.06 / 0.    | .41 0.06 /   | 0.23 0     | .16 / 0.36            | -0.02 /    | 0.48  |                 |       |
| PDSCH EVM[%]           | 0.47 / 0.47     | 0.49 / 0.    | .50 0.41 /   | 0.42 0.    | .45 / 0.46            | 0.30 /     | 0.31  |                 |       |
| CC Power[dBm]          | -21.10 / -21.10 | -22.177 -22  | .16 -20.18 / | -20.18 -21 | .757 -21.74           | -15.35 / - | 15.35 |                 |       |
| OSTP[dBm]              | -21.06 / -21.06 | -22.18 / -22 | 18 -2018/    | -2018 -21  | -52.53<br>72 / -21 72 | -1535 /    | 15.35 |                 |       |
|                        | 21.007 21.00    | 22.107 22    | 20.107       | 20110 21   |                       |            |       |                 |       |
| Ref.Ext P              | 're-Amp Off     |              |              |            |                       |            |       | 1 of 2          | D) () |

 \*1: MS269xA-078 Analysis Bandwidth Extension to 125 MHz MS269xA-004 Analysis Bandwidth Extension to 125 MHz
 \*2: MS269xA-077 Analysis Bandwidth Extension to 62.5 MHz
 \*2: MS2820A 078 Analysis Bandwidth Extension to 125 MHz

- \*3: MS2830A-078 Analysis Bandwidth Extension to125 MHz
- \*4: MS2830A-077 Analysis Bandwidth Extension to 62.5 MHz
   \*5: MS2830A-005 Analysis Bandwidth Extension to 31.25 MHz

MS2830A-005 Analysis Bandwidth Extension to 31.25 MHz MS2830A-009 Analysis Bandwidth Extension to 31.25 MHz for Millimeter-wave

Discover What's Possible™

![](_page_30_Picture_14.jpeg)

# Batch Measurement Function Parameter setting (1/6)

Simply selecting from a pull-down menu without numeric values sets measurement parameters for the carrier aggregation band and component carrier before measurement.

### [Common Settings]

- Storage Mode: Off, Average, Average & MAX
- Storage Count: 2 to 9999
- Starting Subframe Number: 0 to 9 (Sets the analysis starting position.)
- Measurement Interval: 1 to (10 Common Settings : Starting Subframe Number)

(Sets the analysis subframe length (Measurement Interval). Each measurement result is the value averaged at the interval set by this parameter.)

### [Band Settings]

- Measurement Item: Band #0, Band #1, Band #2

(When the MX269020A-001 is not installed, it is fixed to Band 0. When MS2830A and the wideband option (Opt.078) are installed to the mainframe, this is fixed to Band 0.)

#### - Carrier Frequency:

30 MHz to the upper limit of the main unit (When the wideband option (x78) is not installed)

100 MHz to the upper limit of the main unit (When MS269xA and the wideband option (Opt.078) are installed to the mainframe) 300 MHz to the upper limit of the main unit (When MS2830A and the wideband option (Opt.078) are installed to the mainframe)

#### - Input Level:

For Pre-Amp: On : (-80.00 + Offset Value) to (10.00 + Offset Value) dBm For Pre-Amp: Off: (-60.00 + Offset Value) to (30.00 + Offset Value) dBm

- Pre-Amp: On, Off
- Level Offset: On, Off
- Offset Value: -99.99 to +99.99 dB

- Contiguous Mode: On, Off (When the MX269020A-001 and the wideband option (Opt.078) is not installed, it is fixed to Off.)

Discover What's Possible™

Subframe Start/Interval 0 2 1 1 oframe Number) ement result is the value averaged at the interval set by this parameter.) **301TE Downlink** Batch Settings Common Settings Band Settings Carrier Component Settings F Band #0 Band #1 Band #2

| Common Settings Bar | id Settings  Carrier | ·Component Set         | tings        |        |             |
|---------------------|----------------------|------------------------|--------------|--------|-------------|
|                     | ☑ Band #0            | □ E                    | Band #1      | 🗆 Band | 1 #2        |
| Carrier Frequency   | 21100                | 00000 🕂 📔              | 1960000000 🗄 | 1      | 842500000 🕂 |
| Input Level         | -                    | -10.00 🗧               | -10.00 🗧     |        | -10.00 🗧    |
| Pre-Amp             | Off                  | 🔽 Of                   | F 🔽          | Off    | ~           |
| Level Offset        | Off                  | ▼ Of                   | F 💽          | Off    | -           |
| Offset Value        |                      | 0.00 🕂                 | 0.00 🗧       |        | 0.00 🗧      |
| Contiguous Mode     | On                   | <ul> <li>Or</li> </ul> | <b>•</b>     | On     | -           |

![](_page_31_Picture_23.jpeg)

×

Slide 31

#### MS269xA\_LTE-E-L-1

| 🟦 3GLTE Downlink                                                | × |
|-----------------------------------------------------------------|---|
| Batch Settings                                                  |   |
| Common Settings Band Settings Carrier Component Settings        |   |
|                                                                 |   |
| Storage Mode/Count Off / 10+<br>Subframe Start/Interval 0+ / 1+ |   |

### **Batch Measurement Function**

Parameter setting (2/6)

### [Carrier Component Settings]

- Measurement Item: CC#0 to #4 (1 component carrier per band for MS269xA with Opt-077, standard MS269xA, or M2830A with Opt-077/005/009.)

- Frequency Band: Band#0 to #2 (Fixed to Band 0 for MS2830A with Opt-078.)

- Frequency Offset:

-50000000 + (Channel Bandwidth/2) to 50000000 - (Channel Bandwidth/2) Hz

Resolution: 300kHz (Contiguous Mode: On) 1Hz (Contiguous Mode: Off) (When the MX269020A-001 and the wideband option

(Opy.078) is not installed, it is fixed to 0 Hz.)

- Channel Bandwidth: 1.4/3/5/10/15/20MHz
- Test Model: Off/E-TM1.1/E-TM1.2/E-TM2/ E-TM3.1/E-TM3.2/E-TM3.3

#### - Synchronization Mode:

SS (Synchronization Signal)

RS (Reference Signal)

(If SS is selected, the input signal includes Primary Synchronization Signal (P-SS) and Secondary Synchronization Signal (S-SS).)

- Reference Signal Mode: Auto, Using Cell ID
- Cell ID: 0 to 503

Discover What's Possible™

#### 🏦 3GLTE Downlink

#### Batch Settings

| Common Settings   Band Settii | ngs Carner Comp | Unent Settings |           |            |           |
|-------------------------------|-----------------|----------------|-----------|------------|-----------|
|                               | ▼ CC #0         | ☑ CC #1        | ☑ CC #2   | ☑ CC #3    | I CC #4 ▲ |
| Frequency Band                | Band #0         | Band #0 💌      | Band #1 💌 | Band #1 💌  | Band #2 💌 |
| Frequency Offset              | 0               | 19800000 🗄     | 0 🗧       | 19800000 🗧 | 0÷        |
| Bandwidth                     | 20MHz 💌         | 20MHz 💌        | 20MHz 💌   | 20MHz 🔹    | 20MHz 💌   |
| Test Model                    | E-TM3.1         | E-TM3.1 💌      | E-TM3.1 💌 | E-TM3.1 💌  | Е-ТМЗ.1 💌 |
| Synchronization Mode          | SS              | SS 💌           | SS 💌      | SS 💌       | SS 🔽      |
| Reference Signal Mode         | Auto            | Auto 💌         | Auto      | Auto 💌     | Auto      |
| Cell ID                       | 0               | 0              | 0         | 0          |           |
| Power Boosting                |                 |                |           |            |           |
| CRS                           | 0.000           | 0.000          | 0.000 🗧   | 0.000 ÷    | 0.000 ÷   |
| Number of Antenna Ports       |                 |                |           |            |           |
| CRS                           | 1               | 1              | 1         | 1          | 1         |
| CSI-RS                        | 1               | 1 💌            | 1         | 1          | 1         |
| Antenna Port                  |                 |                |           |            |           |
| CRS                           | 0               | 0              | 0         | 0 ÷        | 0 🕂       |
| CSI-RS                        | 15 🛨            | 15 🛨           | 15 🛨      | 15 🗧       | 15 🗧      |
| PDSCH Modulation Scheme       | AUTO 💌          | AUTO 💌         | AUT O     | AUTO 🔽     | AUTO 🔽    |
| EVM Window Length             | w 💌             | w 💌            | W 💌       | W 💽        | W         |
| Ts                            | 136 🗧           | 136 🗦          | 136 🗦     | 136 🗦      | 136 🗦     |
| W                             | 136 🛨           | 136 🛨          | 136 🛨     | 136 🗦      | 136 🕂     |
| Channel Estimation            | On/Off          | 🗹 On/Off       | On/Off    | ☑ On/Off   | On/Off    |
| Measurement Filter Type       | Normal          | Normal 💌       | Normal 💌  | Normal 🔹   | Normal 🗾  |
| PBCH                          | 🔽 On/Off        | 🔽 On/Off       | 🔽 On/Off  | 🔽 On/Off   | 🔽 On/Off  |
| Power Boosting                | Manual          | Manual 💌       | Manual 💌  | Manual 🔽   | Manual 🔽  |
|                               | 0.000           | 0.000          | 0.000 🗧   | 0.000 🗧    | 0.000 🗧 💌 |
|                               |                 |                |           | Set        | Cancel    |

![](_page_32_Picture_23.jpeg)

x

# Batch Measurement FunctionParameter setting (3/6)

### [Carrier Component Settings]

- Easy Measurement of Test Model Signals -

### E-TM1.1 / E-TM1.2 / E-TM2 / E-TM3.1 / E-TM3.2 / E-TM3.3

Test model signals defined in 3GPP TS 36.141 as test patterns for BTS Tx tests are easily measured by selecting the test model name.

![](_page_33_Figure_5.jpeg)

Discover What's Possible™

/inritsu

Slide 33 MS269xA\_LTE-E-L-1

# Batch Measurement Function Parameter setting (4/6)

### [Carrier Component Settings]

- CRS Power Boosting: -20.000 to +20.000dB
- CRS Number of Antenna Ports: 1, 2, 4
- CSI-RS Number of Antenna Ports: 1, 2, 4, 8

- CRS Antenna Port:

0 to CRS Number of Antenna Ports - 1

#### - CSI-RS Antenna Port:

15 to CSI-RS Number of Antenna Ports+14

- PDSCH Modulation Scheme: QPSK, 16QAM, 64QAM, AUTO

#### - EVM Window Length:

Ts : 0 to 142

- W: 0 to 8 (Channel Bandwidth: 1.4MHz)
  - 0 to 17 (Channel Bandwidth: 3MHz)
  - 0 to 35 (Channel Bandwidth: 5MHz)
  - 0 to 71 (Channel Bandwidth: 10MHz)
  - 0 to 106 (Channel Bandwidth: 15MHz)
  - 0 to 142 (Channel Bandwidth: 20MHz)

#### - Channel Estimation: On/Off

#### - Measurement Filter Type:

Normal (Use this when measuring single carrier signal.)

Narrow (Use this when measuring multi-carrier signal. This measures one carrier signal. )

(This can be set when Band Settings: Contiguous Mode is set to Off.)

| 🖀 3GLTE Downlink           |                 |                |              |         |          |     |          |      |          |        | × |
|----------------------------|-----------------|----------------|--------------|---------|----------|-----|----------|------|----------|--------|---|
| Batch Settings             |                 |                |              |         |          |     |          |      |          |        |   |
| Common Settings Band Setti | ngs (Carrier Co | ompo           | nent Setting | <u></u> |          |     |          |      |          |        |   |
|                            | ▼ CC #0         |                | ☑ CC #1      |         | ☑ CC #2  |     | ▼ CC #3  |      | ▼ CC #4  | ŀ      | - |
| Frequency Band             | Band #0         | •              | Band #0      | •       | Band #1  | •   | Band #1  | -    | Band #2  | 2 🔽    |   |
| Frequency Offset           | (               | ) <del>:</del> | 198000       | 00 🕂    |          | D 🕂 | 198000   | 00 🕂 |          | 0÷     |   |
| Bandwidth                  | 20MHz           | •              | 20MHz        | •       | 20MHz    | •   | 20MHz    | •    | 20MHz    | •      |   |
| Test Model                 | E-TM3.1         | -              | E-TM3.1      | •       | E-TM3.1  | •   | E-TM3.1  | -    | E-T M3.1 | •      |   |
| Synchronization Mode       | SS              | -              | SS           | ~       | SS       | -   | SS       | ~    | SS       | ~      |   |
| Reference Signal Mode      | Auto            | ~              | Auto         | ~       | Auto     | -   | Auto     | ~    | Auto     | ~      |   |
| Cell ID                    | (               |                |              | 0 🕂     | (        | 0 🕂 |          | 0÷   |          | 0 🕂    |   |
| Power Boosting             |                 |                |              |         |          |     |          |      |          |        |   |
| CRS                        | 0.000           | ) <del>.</del> | 0.0          | 00 🕂    | 0.000    | 0 🕂 | 0.0      | 00 🕂 | 0        | .000 🛨 |   |
| Number of Antenna Ports    |                 |                |              |         |          |     |          |      |          |        |   |
| CRS                        | 1               | -              | 1            | ~       | 1        | -   | 1        | ~    | 1        | ~      |   |
| CSI-RS                     | 1               | ~              | 1            | ~       | 1        | ~   | 1        | ~    | 1        | ~      |   |
| Antenna Port               |                 |                |              |         |          |     |          |      |          |        |   |
| CRS                        | 0               | $\Box$         |              | 0 🕂     | (        |     |          | 0 🕂  |          | 0÷     |   |
| OSI-RS                     | 15              | $\square$      | 1            | 15 🕂    | 15       |     | 1        | 5 🕂  |          | 15 🕂   |   |
| PDSCH Modulation Scheme    | AUTO            | -              | AUTO         | ~       | AUTO     | ~   | AUTO     | ~    | AUTO     | ~      |   |
| EVM Window Length          | W               | •              | W            | •       | W        | •   | W        | •    | W        | •      | ] |
| Ts                         | 136             | i 🕂            | 1:           | 36 🗦    | 130      | 6 🕂 | 1:       | 36 🗦 |          | 136 🗄  |   |
| W                          | 136             | i 🕂            | 1            | 36 🕂    | 130      | 6 🛨 | 1:       | 36 🗦 |          | 136 🛨  |   |
| Channel Estimation         | 🔽 On/Off        |                | 🔽 On/Off     |         | 🔽 On/Off |     | 🔽 On/Off |      | On/Of    | f      |   |
| Measurement Filter Type    | Normal          | •              | Normal       | •       | Normal   | •   | Normal   | •    | Normal   | •      |   |
| PBCH                       | 🔽 On/Off        |                | 🔽 On/Off     |         | 🔽 On/Off |     | 🔽 On/Off |      | 🔽 On/Of  | f      |   |
| Power Boosting             | Manual          | -              | Manual       | ~       | Manual   | -   | Manual   | ~    | Manual   | ~      |   |
|                            | 0.000           |                | 0.0          | 00 🕂    | 0.000    | D 🕂 | 0.0      | 00 🕂 | 0        | .000 ÷ | - |
|                            |                 |                |              |         |          |     | S        | et   |          | Cancel |   |

![](_page_34_Picture_25.jpeg)

### **Batch Measurement Function**

PBCH

### Parameter setting (5/6)

### [Carrier Component Settings]

- PBCH: On/Off
- PBCH Power Boosting: Auto, Manual
- PBCH Power Boosting: -20.000 to +20.000dB
- P-SS: On/Off
- P-SS Power Boosting: Auto, Manual
- P-SS Power Boosting: -20.000 to +20.000dB
- S-SS: On/Off
- S-SS Power Boosting: Auto, Manual
- S-SS Power Boosting: -20.000 to +20.000dB
- PDCCH: On/Off
- PDCCH Power Boosting: Auto, Manual
- PDCCH Power Boosting: -20.000 to +20.000dB
- PCFICH: On/Off
- PCFICH Power Boosting: Auto, Manual
- PCFICH Power Boosting: -20.000 to +20.000dB
- PHICH: On/Off
- PHICH Power Boosting: Auto, Manual
- PHICH Power Boosting: -20.000 to +20.000dB
- PDSCH Power Boosting: Auto, Manual
- PDSCH Power Boosting: -20.000 to +20.000dB
- PHICH Ng: 1/6, 1/2, 1, 2
- PHICH Duration: Normal, Extended
- PDCCH Symbols: Auto, Manual
  - 0 to 4 (Channel Bandwidth : 1.4 MHz)
  - 0 to 3 (Channel Bandwidth : other than 1.4 MHz)

| PBCH                  | 🗹 On/Off | 🔽 On/Off | 🔽 On/Off | 🗹 On/Off | 🗹 On/Off 📃 |
|-----------------------|----------|----------|----------|----------|------------|
| Power Boosting        | Auto     | Auto 💌   | Auto 💌   | Auto 💌   | Auto 💌     |
|                       | 0.000    | 0.000 🗧  | 0.000 🗧  | 0.000 ÷  | 0.000 🗧    |
| P-SS                  | 🔽 On/Off | 🔽 On/Off | 🔽 On/Off | 🔽 On/Off | On/Off     |
| Power Boosting        | Auto     | Auto 💌   | Auto 🔹   | Auto 💌   | Auto 💌     |
|                       | 0.000    | 0.000 🕂  | 0.000 🕂  | 0.000 🛨  | 0.000 🛨    |
| S-SS                  | ☑ On/Off | ☑ On/Off | ☑ On/Off | On/Off   | On/Off     |
| Power Boosting        | Auto     | Auto 💌   | Auto 💌   | Auto 💌   | Auto       |
|                       | 0.000    | 0.000    |          | 0.000    | 0.000      |
| PDCCH                 | I Un/Uff |          |          |          | I On∕ Uff  |
| Power Boosting        | Auto     | Auto 💌   | Auto     | Auto     | Auto       |
| POFICH                |          |          | 0.000    |          |            |
| Power Boosting        | Auto     | Auto     | Auto     | Auto     | Auto       |
| 1 Gwel Boosting       | 0.000    | 0.000    | 0.000    | 0.000    | 0.000      |
| PHICH                 | I On∕Off | ☑ On/Off | ☑ On/Off |          |            |
| Power Boosting        | Auto     | Auto     | Auto     | Auto 💌   | Auto 💌     |
|                       | 0.000    | 0.000 🗧  | 0.000 🗧  | 0.000 🗧  | 0.000 🗧    |
| PDSCH                 |          |          |          |          |            |
| Power Boosting        | Auto     | Auto 💌   | Auto 🔹   | Auto 💌   | Auto 💌     |
|                       | 0.000    | 0.000 🗧  | 0.000 🗧  | 0.000 ÷  | 0.000 🗧    |
| PHICH Ng              | 1/6      | 1/6 🔹    | 1/6 🔹    | 1/6 🔹    | 1/6 🔹      |
| PHICH Duration        | Normal   | Normal 💌 | Normal 💌 | Normal 💌 | Normal 🔻   |
| PDCCH Symbols         | Auto     | Auto 🔹   | Auto 💌   | Auto 🔹   | Auto 🔽     |
|                       | 1 🕂      | 1 🗄      | 1 🗧      | 1 🗧      | 1 🕂 🗖      |
| PDCCH Mapping         | Auto 💌   | Auto 💌   | Auto 🔽   | Auto 🔹   | Auto 🔻     |
| PDCCH Format          | 0 🔻      | 0 🔻      | 0 🔽      | 0 🔽      | 0 -        |
| Number of PDCCHs      | 1 🗄      | 1 🗄      | 1 🕂      | 1 🗄      | 1 🕂        |
| CSI-RS                | ☑ On/Off | ☑ On/Off | ☑ On/Off | On/Off   | ☑ On/Off   |
| Configuration         | 0        | 0 🗄      | 0 🗧      | 0 🗄      | 0 ÷        |
| Periodicity T         | 5        | 5        | 5        | 5 •      | 5 •        |
| Subframe Offset Delta | 0        | 0 ÷      | 0 ÷      | 0 ÷      |            |
|                       |          |          |          | Set      | Cancel     |

![](_page_35_Picture_29.jpeg)

Slide 35 MS269xA LTE-E-L-1

Discover What's Possible™

### **Batch Measurement Function**

### Parameter setting (6/6)

### [Carrier Component Settings]

#### - PDCCH Mapping:

Sets mapping of PDCCH and NIL (dummy PDCCH) to the control channel elements (CCEs).

- Auto: Automatically evaluates and measures PDCCH and NIL
- Full: Performs measurement assuming that only PDCCHs are mapped (no NIL). Even if REG is a value smaller than the CCE unit, measurement is performed assuming that PDCCHs are mapped.
- Easy: Performs measurement for all subframes according to the PDCCH mapping that is determined by the PDCCH Format and Number of PDCCHs parameters. Measurement is performed assuming that PDCCHs are mapped sequentially from the first CCE for the number specified by Number of PDCCHs in the unit specified by PDCCH Format.

- PDCCH Format: 0 to 3

(This setting applies if CC Settings:PDCCH Mapping is set to Easy.)

- Number of PDCCHs: 1 to 88 (This setting applies if CCSettings: PDCCH Mapping is set to Easy.)

#### - CSI-RS: On/Off

- CSI-RS Configuration:
  - 0 to 4 (CSI-RS Number of Antenna Ports :8)
  - 0 to 9 (CSI-RS Number of Antenna Ports :4)
  - 0 to 19 (CSI-RS Number of Antenna Ports :2)
  - 0 to 19 (CSI-RS Number of Antenna Ports :1)
- CSI-RS Periodicity T: 5, 10
- CSI-RS Subframe Offset:
  - 0 to 9 (CSI-RS Periodicity T: 10)
  - 0 to 4 (CSI-RS Periodicity T: 5)

Discover What's Possible™

| PBCH                  | ☑ On/Off |      | 🔽 On/( | Off      | 🔽 On/ | Off      | 🔽 On/ | Off      | 🔽 On/ | Off      |     |
|-----------------------|----------|------|--------|----------|-------|----------|-------|----------|-------|----------|-----|
| Power Boosting        | Auto     | •    | Auto   | •        | Auto  | -        | Auto  | •        | Auto  | •        | ]   |
|                       | 0.0      | 00 🕂 |        | 0.000 🕂  |       | 0.000 🗧  |       | 0.000 🗧  |       | 0.000 🗧  | }   |
| P-SS                  | 🔽 On/Off |      | 🔽 On/( | Dff      | 🔽 On/ | Off      | 🔽 On/ | Off      | 🔽 On/ | Off      |     |
| Power Boosting        | Auto     | •    | Auto   | •        | Auto  | <b>-</b> | Auto  | •        | Auto  | •        | ]   |
|                       | 0.0      | 00 🕂 |        | 0.000 🗧  |       | 0.000 🗧  |       | 0.000 🗧  |       | 0.000 🗧  | }   |
| S-SS                  | 🔽 On/Off |      | 🔽 On/( | Off      | 🔽 On/ | Off      | 🔽 On/ | Off      | 🔽 On/ | Off      |     |
| Power Boosting        | Auto     | •    | Auto   | •        | Auto  | -        | Auto  | •        | Auto  | -        |     |
|                       | 0.0      | 00 🕂 |        | 0.000 🛨  |       | 0.000 🗧  |       | 0.000 🗧  |       | 0.000 🕂  | }   |
| PDCCH                 | ☑ On/Off |      | 🗹 On/( | Off      | 🔽 On/ | Off      | ☑ On/ | Off      | ☑ On/ | Off      |     |
| Power Boosting        | Auto     | -    | Auto   | •        | Auto  | •        | Auto  | <b>•</b> | Auto  | •        |     |
|                       | 0.0      | 00 🗧 |        | 0.000 🛨  |       | 0.000 🛨  |       | 0.000 🛨  |       | 0.000 🛨  |     |
| PCFICH                | ☑ On/Off |      | 🗹 On/( | Off      | 🗹 On/ | Off      | ☑ On/ | Off      | ☑ On/ | Off      |     |
| Power Boosting        | Auto     | -    | Auto   | •        | Auto  | -        | Auto  | -        | Auto  | •        |     |
|                       | 0.0      | 00 🕂 |        | 0.000 🛨  |       | 0.000 🗧  |       | 0.000 🗧  |       | 0.000 🗧  | 1   |
| PHICH                 | ☑ On/Off |      | 🔽 On/( | Off      | 🔽 On/ | Off      | ☑ On/ | Off      | ☑ On/ | Off      |     |
| Power Boosting        | Auto     | -    | Auto   | •        | Auto  | •        | Auto  | •        | Auto  | •        |     |
|                       | 0.0      | 00 🕂 |        | 0.000 🛨  |       | 0.000 🗧  |       | 0.000 🗧  |       | 0.000 🕂  |     |
| PDSCH                 |          |      |        |          |       |          |       |          |       |          |     |
| Power Boosting        | Auto     | -    | Auto   | •        | Auto  | <b>•</b> | Auto  | <b>•</b> | Auto  | -        |     |
|                       | 0.0      | 00 🕂 |        | 0.000 🛨  |       | 0.000 🛨  |       | 0.000 🛨  |       | 0.000 🛨  |     |
| PHICH Ng              | 1/6      | -    | 1/6    | •        | 1/6   | •        | 1/6   | •        | 1/6   | •        |     |
| PHICH Duration        | Normal   | •    | Norma  | <b>•</b> | Norma | al 🗾     | Norm  | al 💌     | Norm  | al 💌     | ]   |
| PDCCH Symbols         | Auto     | •    | Auto   | •        | Auto  | -        | Auto  | •        | Auto  | •        | ]   |
|                       |          | 1 🕂  |        | 1 🕂      |       | 1 🕂      |       | 1 🕂      |       | 1 🗄      | ] - |
| PDCCH Mapping         | Auto     | •    | Auto   | •        | Auto  | •        | Auto  | •        | Auto  | •        |     |
| PDCCH Format          | 0        | ~    | 0      | ~        | 0     | ~        | 0     | ~        | 0     | <b>v</b> |     |
| Number of PDCCHs      |          | 1 🕂  |        | 1 🗄      |       | 1 🕂      |       | 1 🗄      |       | 1 🗧      | ]   |
| CSI-RS                | 🔽 On/Off |      | 🔽 On/C | Dff      | 🖸 On/ | Off      | 🗹 On/ | Off      | 🔽 On/ | Off      |     |
| Configuration         |          | 0 🕂  |        | 0 🗧      |       | 0 ÷      |       | 0 🗧      |       | 0÷       | ]   |
| Periodicity T         | 5        | •    | 5      | •        | 5     | •        | 5     | •        | 5     | •        | ]   |
| Subframe Offset Delta |          | 0 ÷  |        | 0 🗧      |       | 0 🗧      |       | 0 🗧      |       | 0        | ۱÷  |
|                       |          |      |        |          |       |          |       | Set      | 1     | Cancel   |     |

![](_page_36_Picture_23.jpeg)

# Batch Measurement Function Batch Measurement Result Display (1/3)

Measurement results, such as EVM and frequency errors for each band and component carriers, are displayed at one time.

Choosing Average & Max displays average and maximum values on same screen. This is useful for evaluating DUT dispersion.

![](_page_37_Figure_3.jpeg)

Discover What's Possible™

![](_page_37_Picture_5.jpeg)

### **Batch Measurement Function** Batch Measurement Result Display (2/3)

### **Band Measurement Result Display**

- Band: Band #0 to #2
- Frequency Error: Displays the average frequency error of the CC included in Band.
- PDSCH EVM: Displays the average PDSCH EVM of the CC included in Band.
- Band Power: Displays the RF level of the Band.

When the wideband option (Opt.078) is not installed, no measurement results are displayed.

When the wideband option (Opt.078) is installed, the measurement result of 125 MHz bandwidth is displayed.

- **RS Power:** Displays the average RS power value of the CC included in Band.
- **OSTP:** Displays the average OSTP of the CC included in Band.

| Result              |            |          |        |            |        | Average & Max | 10 / 10 |
|---------------------|------------|----------|--------|------------|--------|---------------|---------|
| Band                | <b>#</b> 0 |          |        | <b>‡</b> 1 |        | <b>#</b> 2    |         |
| Center Freq. [MHz]  | 2110.00    |          |        | 734.00     |        | 1495.90       |         |
| Status              |            |          |        |            |        |               |         |
| Storage Count       |            | 10/10    |        | 10/10      |        | 10/10         |         |
| Modulation Analysis |            |          |        |            |        |               |         |
| Freq. Error [Hz]    |            | 0.02 /   | -0.35  | 0.11 /     | 0.30   | -0.02 /       | 0.48    |
| PDSCH EVM [%]       |            | 0.48 /   | 0.48   | 0.43 /     | 0.44   | 0.30 /        | 0.31    |
| Band Power [dBm]    |            | -18.59 / | -18.59 | -17.88 /   | -17.88 | -15.35 /      | -15.35  |
| RS Power [dBm]      |            | -52.39 / | -52.39 | -51.68 /   | -51.68 | -46.13 /      | -46.13  |
| OSTP [dBm]          |            | -21.59 / | -21.58 | -20.88 /   | -20.88 | -15.35 /      | -15.35  |
|                     | Averag     | ge Value | Maxim  | um Value   |        |               |         |
| r What's Possible™  |            |          |        |            |        |               |         |

Discove

Slide 38 MS269xA LTE-E-L-1

### **Batch Measurement Function** Batch Measurement Result Display (3/3)

### **Component Carrier Measurement Result Display**

- Frequency Error: Displays the average frequency error of the CC.
- **PDSCH EVM:** Displays the average PDSCH EVM of the CC.
- CC Power: Displays the average RF level of the CC.
- **RS Power:** Displays the RS power value of the CC.
- OSTP: Displays the OSTP of the CC

| cc                | #0  |          |        | #1    |            | #2       |        | #3       |        | #4       |        |  |
|-------------------|-----|----------|--------|-------|------------|----------|--------|----------|--------|----------|--------|--|
| Band              | #0  |          |        | #0    |            | #1       |        | #1       |        | #2       |        |  |
| Freq. Offset[MHz] | 0.0 | )0       |        | 19.80 |            | 0.00     |        | 19.80    |        | 0.00     |        |  |
| Freq. Error[Hz]   |     | -0.02 /  | -0.40  | 0.0   | 6 / 0.41   | 0.06 /   | 0.23   | 0.16 /   | 0.36   | -0.02 /  | 0.48   |  |
| PDSCH EVM[%]      |     | 0.47 /   | 0.47   | 0.49  | 9 / 0.50   | 0.41 /   | 0.42   | 0.45 /   | 0.46   | 0.30 /   | 0.31   |  |
| CC Power[dBm]     |     | -21.10 / | -21.10 | -22.1 | 7 / -22.16 | -20.18 / | -20.18 | -21.75 / | -21.74 | -15.35 / | -15.35 |  |
| RS Power[dBm]     |     | -51.89 / | -51.89 | -52.9 | 6 / -52.96 | -50.96 / | -50.96 | -52.53 / | -52.53 | -46.13 / | -46.13 |  |
| OSTP[dBm]         |     | -21.06 / | -21.06 | -22.1 | 3 / -22.18 | -20.18 / | -20.18 | -21.72 / | -21.72 | -15.35 / | -15.35 |  |

**Average Value** 

Maximum Value

![](_page_39_Picture_10.jpeg)

![](_page_39_Picture_11.jpeg)

Slide 39 MS269xA LTE-E-L-1

### MX269908A LTE IQproducer MX269908A-001 LTE-Advanced FDD Option (MS269xA/MS2830A for Vector Signal Generator option)

![](_page_40_Picture_2.jpeg)

Slide 40 MS269xA\_LTE-E-L-1

### **LTE IQproducer**

The MX269908A LTE IQproducer is PC application software with a GUI for generating waveform patterns in compliance with the LTE FDD specifications in the 3GPP TS 36.211, TS 36.212, and TS 36.213 standards.

Installing the MX269908A-001\* LTE-Advanced FDD option supports output of signals in compliance with the LTE-Advanced FDD standards. \*: Requires MX269908A

It runs on both the MS269xA/MS2830A Windows XP OS and on the external PC.

![](_page_41_Figure_4.jpeg)

MS269xA\_LTE-E-L-1

### **LTE IQproducer – Display Configuration**

### **Excellent operability supports easy waveform generation**

![](_page_42_Figure_2.jpeg)

Discover What's Possible™

Slide 42 MS269xA\_LTE-E-L-1 

## /incitsu

#### United States

Anritsu Company 1155 East Collins Blvd., Suite 100, Richardson, TX 75081, U.S.A. Toll Free: 1-800-267-4878 Phone: +1-972-644-1777 Fax: +1-972-671-1877

#### Canada

Anritsu Electronics Ltd. 700 Silver Seven Road. Suite 120. Kanata. Ontario K2V 1C3, Canada Phone: +1-613-591-2003 Fax: +1-613-591-1006

#### Brazil

Anritsu Eletrônica Ltda. Praça Amadeu Amaral, 27 - 1 Andar 01327-010 - Bela Vista - São Paulo - SP - Brazil Phone: +55-11-3283-2511 Fax: +55-11-3288-6940

#### Mexico

Anritsu Company, S.A. de C.V. Av. Ejército Nacional No. 579 Piso 9, Col. Granada 11520 México, D.F., México Phone: +52-55-1101-2370 Fax: +52-55-5254-3147

#### United Kingdom

Anritsu EMEA Ltd. 200 Capability Green, Luton, Bedfordshire, LU1 3LU, U.K. Phone: +44-1582-433200 Fax: +44-1582-731303

#### • France

Anritsu S.A. 12 avenue du Québec, Bâtiment Iris 1- Silic 612, 91140 VILLEBON SUR YVETTE, France Phone: +33-1-60-92-15-50 Fax: +33-1-64-46-10-65

#### • Germany

Anritsu GmbH Nemetschek Haus, Konrad-Zuse-Platz 1 81829 München, Germany Phone: +49-89-442308-0 Fax: +49-89-442308-55

#### Italy

Anritsu S.r.I. Via Elio Vittorini 129, 00144 Roma, Italy Phone: +39-6-509-9711 Fax: +39-6-502-2425

#### Sweden Anritsu AB

Borgarfjordsgatan 13A, 164 40 KISTA, Sweden Phone: +46-8-534-707-00 Fax: +46-8-534-707-30

#### • Finland

Anritsu AB Teknobulevardi 3-5, FI-01530 VANTAA, Finland Phone: +358-20-741-8100 Fax: +358-20-741-8111

#### Denmark

Anritsu A/S (Service Assurance) Anritsu AB (Test & Measurement) Kay Fiskers Plads 9, 2300 Copenhagen S, Denmark Phone: +45-7211-2200 Fax: +45-7211-2210

#### Russia

#### Anritsu EMEA Ltd. **Representation Office in Russia**

Tverskaya str. 16/2, bld. 1, 7th floor. Russia, 125009, Moscow Phone: +7-495-363-1694 Fax: +7-495-935-8962

#### United Arab Emirates Anritsu EMEA Ltd.

**Dubai Liaison Office** P O Box 500413 - Dubai Internet City Al Thuraya Building, Tower 1, Suit 701, 7th Floor Dubai, United Arab Emirates Phone: +971-4-3670352 Fax: +971-4-3688460

#### India

#### Anritsu India Private Limited

2nd & 3rd Floor, #837/1, Binnamangla 1st Stage, Indiranagar, 100ft Road, Bangalore - 560038, India Phone: +91-80-4058-1300 Fax: +91-80-4058-1301

#### Specifications are subject to change without notice.

#### Singapore

Anritsu Pte. Ltd. 60 Alexandra Terrace, #02-08, The Comtech (Lobby A) Singapore 118502 Phone: +65-6282-2400 Fax: +65-6282-2533

#### • P.R. China (Shanghai)

Anritsu (China) Co., Ltd. Room 1715, Tower A CITY CENTER of Shanghai, No.100 Zunyi Road, Chang Ning District, Shanghai 200051, P.R. China Phone: +86-21-6237-0898 Fax: +86-21-6237-0899

#### • P.R. China (Hong Kong)

Anritsu Company Ltd. Unit 1006-7, 10/F., Greenfield Tower, Concordia Plaza, No. 1 Science Museum Road, Tsim Sha Tsui East, Kowloon, Hong Kong, P.R. China Phone: +852-2301-4980 Fax: +852-2301-3545

#### Japan

Anritsu Corporation 8-5, Tamura-cho, Atsugi-shi, Kanagawa, 243-0016 Japan Phone: +81-46-296-1221 Fax: +81-46-296-1238

Korea

#### Anritsu Corporation, Ltd.

502, 5FL H-Square N B/D, 681 Sampyeong-dong, Bundang-gu, Seongnam-si, Gyeonggi-do, 463-400 Korea Phone: +82-31-696-7750 Fax: +82-31-696-7751

#### Australia

Anritsu Pty. Ltd. Unit 21/270 Fentree Gully Road, Notting Hill, Victoria 3168, Australia Phone: +61-3.9558-8177 Fax: +61-3-9558-8255

#### Taiwan

Anritsu Company Inc. 7F, No. 316, Sec. 1, NeiHu Rd., Taipei 114, Taiwan Phone: +886-2-8751-1816 Fax: +886-2-8751-1817

![](_page_43_Picture_47.jpeg)